# **CONTADURÍA GENERAL DE LA NACIÓN**

Servicio de Garantía de Alquileres

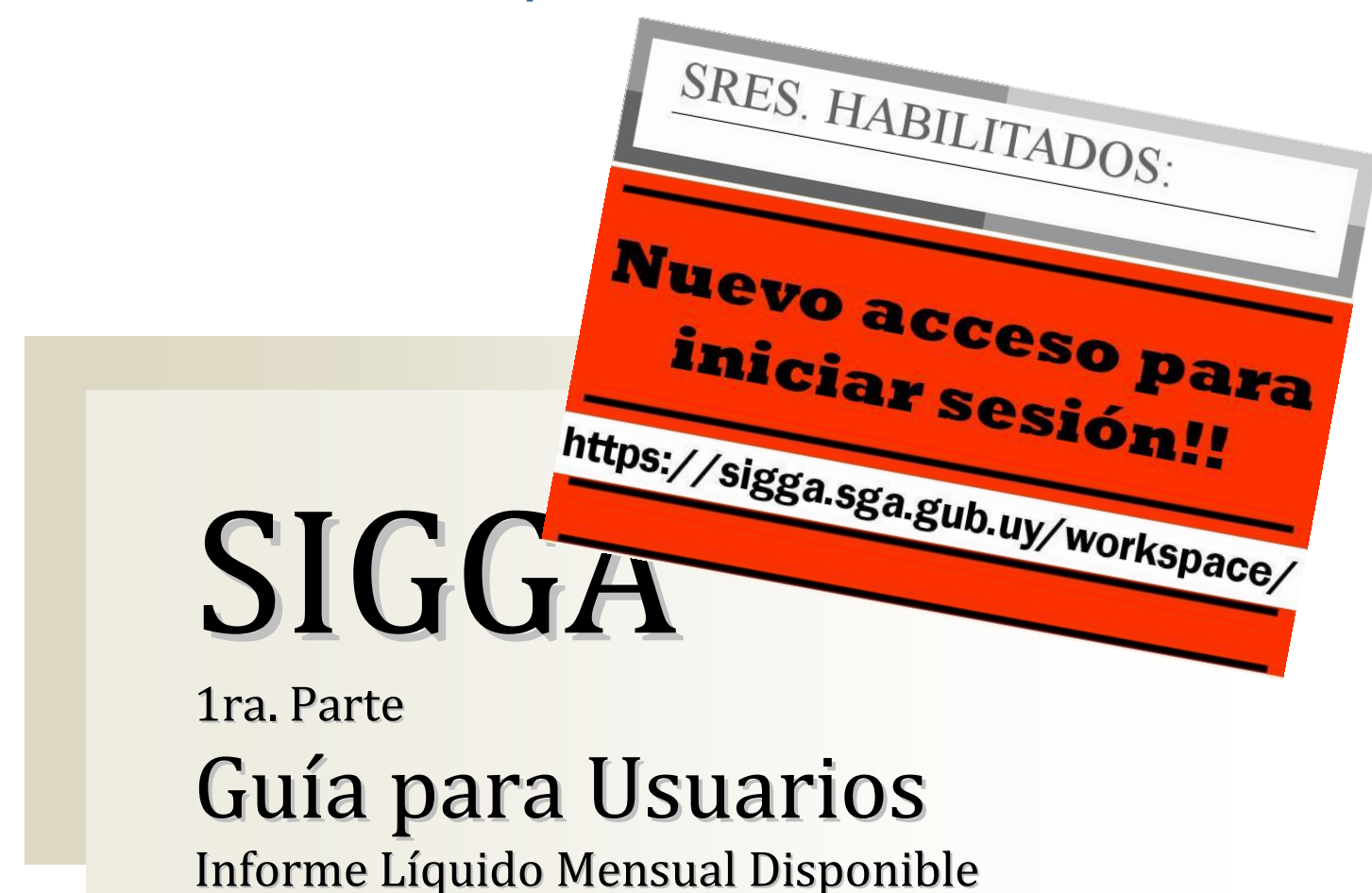

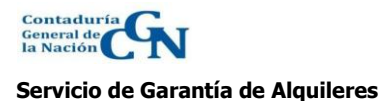

Fecha Última Actualización: 12/12/2014

Misiones 1423

Los casos de ejemplo utilizados en este Manual llevan datos de nombres, cédulas de identidad, fechas, etc., elegidos arbitrariamente y tomados al azar en base a información de prueba cargada exclusivamente para la ejercitación del nuevo Sistema de Gestión de Garantía de Alquileres.-**Área de Capacitación** 

# CONTENIDO

| INTRODUCCIÓN                                                 | 4  |
|--------------------------------------------------------------|----|
| INICIO DE SESIÓN                                             | 5  |
| CAMBIO DE CONTRASEÑA                                         | 6  |
| PERFILES DE USUARIO -CONEXIÓN                                | 6  |
| ADMINISTRACIÓN DE OFICINAS                                   | 10 |
| VER LAS SUB OFICINAS                                         | 11 |
| Actualizar Sub Oficina                                       | 13 |
| Editar datos de la SubOficina                                | 13 |
| Editar datos de la Dirección                                 | 13 |
| Editar datos de la Persona Jurídica                          | 17 |
| Beneficiarios                                                | 20 |
| Buscar un beneficiario                                       | 21 |
| Actualizar Datos de un Beneficiario                          | 22 |
| Completar datos de Nupcias y Cónyuge                         | 23 |
| Agregar 'Dirección Laboral                                   | 25 |
| Ingresar un Beneficiario nuevo                               | 27 |
| Los datos del nuevo beneficiario se encuentran ingresados    | 29 |
| Los datos del nuevo beneficiario no se encuentran ingresados | 29 |
| Quitar un Beneficiario                                       | 31 |
|                                                              | 34 |
| Habilitados                                                  | 35 |
| Ingresar un Habilitado nuevo                                 | 35 |
| Dar de baja a un Habilitado                                  | 40 |
|                                                              | 42 |
| ACTUALIZAR OFICINA                                           | 43 |
| INGRESO DE INFORME LÍQUIDO MENSUAL DISPONIBLE                | 45 |
| Beneficiario asociado a la Oficina                           | 45 |
| BENEFICIARIO NO ASOCIADO A LA OFICINA                        | 48 |
| Asociar a la Oficina                                         | 48 |
| GUARDAR Y VERIFICAR UN II D                                  | 53 |
|                                                              |    |
| MANTENIMIENTO DE INFORME DE LÍQUIDO MENSUAL DISPONIBLE       | 55 |
| MANTENIMIENTO DE PERSONAS                                    | 58 |
| REPORTE DE INFORMES DE LÍQUIDO MENSUAL DISPONIBLE            | 61 |

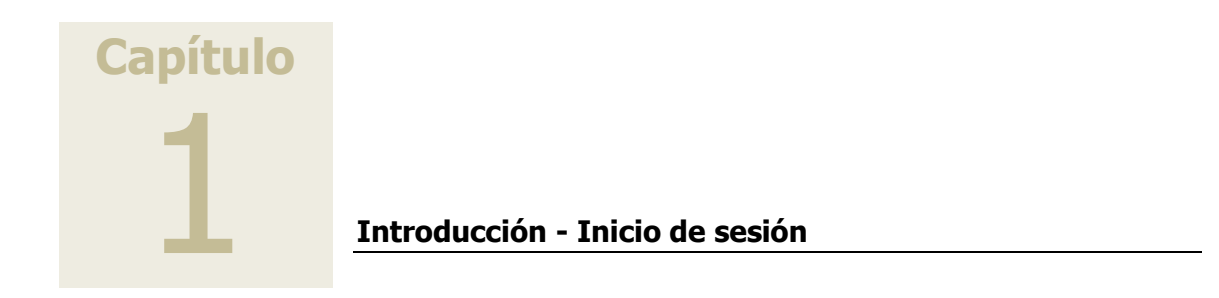

# Introducción

El presente documento pretende ser una guía para el usuario final del Sistema Integrado de Gestión de Garantía de Alquileres (SIGGA). Describe todo lo necesario y sirve como guía de referencia para que el usuario final pueda llevar a cabo la tarea que le compete a nivel del sistema.

### Síntesis:

Con las aplicaciones del sistema SIGGA el Habilitado podrá acceder a:

#### 1. Aplicación Administración de Oficinas

- a. Modificar datos de la oficina
- b. Modificar datos de la Sub Oficina
- c. Asociar beneficiarios a la Sub Oficina
- d. Dar de alta a beneficiarios
- e. Modificar datos de los beneficiarios
- f. Mantener Habilitados
- g. Agregar Habilitados

#### 2. Aplicación Ingreso de Informe de Líquido Mensual Disponible

- a. Ingresar el informe de Líquido Disponible
- b. Asociar Beneficiarios a la Oficina
- c. Modificar datos del beneficiario

#### 3. Aplicación Mantenimiento de Informe de Líquido Mensual Disponible

- a. Completar datos al informe de Líquido mensual Disponible cuando aún no se ha verificado
- b. Verificar el informe.

#### 4. Aplicación Mantenimiento de Personas

- a. Modificar datos de los Beneficiarios
- b. Agregar datos de los beneficiarios (estado civil, dirección de correo, teléfono laboral, teléfono particular, etc.)
- 5. Aplicación Reporte de Informes de Líquido Mensual Disponible
  - a. Imprimir el Informe de Líquido Mensual Disponible

# Inicio de sesión

Para acceder al sistema, el usuario tendrá que ingresar a través del navegador web Internet Explorer en la página: <u>https://sigga.sga.gub.uy/workspace/</u>

Al principio de cada sesión se presentan dos opciones:

- Nombre de usuario: para el sistema SIGGA el usuario de conexión es el número de Cédula de Identidad
- Contraseña: es la clave de seguridad que tiene el valor de una firma. La firma electrónica es el conjunto de datos relativos a una persona consignados en forma electrónica, y que junto a otros o asociados con ellos, pueden ser utilizados como medio de identificación del firmante, teniendo el mismo valor que la firma manuscrita.

| SIGGA                             |        |
|-----------------------------------|--------|
| Nombre de usuario:<br>Contraseña: |        |
| Inicio de                         | sesión |

El Dec. 65/98 establece que la contraseña tiene el valor de una FIRMA y por consiguiente cada documento se considerará de la autoría del usuario cuya clave accedió al sistema. Por tanto, cualquier funcionario autorizado a ingresar a la red informática y a documentar su actuación a nivel del sistema mediante su contraseña, deberá tener especial cuidado en no divulgar la misma.

# Cambio de contraseña

Para cambiar la contraseña de acceso al sistema entrar en el menú **Configuración** de la pantalla inicial del sistema.

| 🖉 Oracle® BPM - WorkSpace - Wind     | ows Internet Explorer                  |                                                                                                    |                                       |                                                                                  |
|--------------------------------------|----------------------------------------|----------------------------------------------------------------------------------------------------|---------------------------------------|----------------------------------------------------------------------------------|
| 🔆 💽 🔻 🙋 http://bpm03:7001/works      | space/faces/jsf/workspace/workspace.>  | khtml                                                                                                    | 🖌 🗲 🖌                                 | iweetIM Search                                                                   |
| Archivo Edición Ver Favoritos Herra  | amientas Ayuda                         |                                                                                                    |                                       |                                                                                  |
| 🚖 🌈 Oracle® BPM - WorkSpace          |                                        | Constant and the second second second second second second second second second second second second second se | · · · · · · · · · · · · · · · · · · · |                                                                                  |
| ORACLE' BPM Wor                      | rkSpace                                |                                                                                                    |                                       |                                                                                  |
| Modo de edición Desactivado Activado | 0                                      | Ha iniciado la                                                                                                 | a sesión como: Usuario10 Prue         | ba Gestoria 1 Cession Id. 4G4XNKU1RI<br>Configuración   Ayuda   Cierre de sesión |
|                                      |                                        |                                                                                                    |                                       |                                                                                  |
| 🕨 Aplicaciones 🍃 🎯 🔍 💌               | Detalles de elemento de trabajo        | <b>S</b> 0                                                                                                    |                                       |                                                                                  |
| No s                                 | e ha seleccionado ningún elemento de t | rabajo                                                                                                    |                                       |                                                                                  |
|                                      |                                        |                                                                                                    |                                       |                                                                                  |
| •                                    | Elementos de trabajo   🏐               |                                                                                                    |                                       |                                                                                  |
| Ve                                   | r:                                     | 🔻 🗟 🌲 Mostrar fi                                                                                               | ltros Agregar/Quitar colum            | nas Acciones masivas: Seleccionar acc                                            |
|                                      |                                        |                                                                                                    |                                       |                                                                                  |
|                                      |                                        |                                                                                                    |                                       |                                                                                  |
| Descargar complemento BPM de Oracle  | para Microsoft Office® 2007            |                                                                                                    |                                       |                                                                                  |
|                                      |                                        |                                                                                                    |                                       | -                                                                                |
|                                      | Configuración                          |                                                                                                    |                                       | ×                                                                                |
|                                      | Usuario General Mo                     | strar Acerca de                                                                                                |                                       | _                                                                                |
|                                      | Nombre completo:                       | Graciela Morganti                                                                                              |                                       |                                                                                  |
|                                      | Correo electrónico:                    | gmorgant@cgn.gub.uy                                                                                            |                                       |                                                                                  |
|                                      | Introducir contraseña antigua:         |                                                                                                    |                                       |                                                                                  |
|                                      | Introducir nueva contraseña:           |                                                                                                    |                                       |                                                                                  |
|                                      | Vuelva a introducir la contraseña      | a                                                                                                    |                                       |                                                                                  |
|                                      |                                        |                                                                                                    |                                       |                                                                                  |
|                                      |                                        |                                                                                                    |                                       |                                                                                  |
|                                      |                                        |                                                                                                    |                                       |                                                                                  |
|                                      |                                        |                                                                                                    |                                       |                                                                                  |
|                                      |                                        |                                                                                                    |                                       |                                                                                  |
|                                      |                                        |                                                                                                    |                                       |                                                                                  |
|                                      |                                        |                                                                                                    | Guardar Cerrar                        |                                                                                  |

El sistema despliega los datos del usuario conectado.

Se presentan tres cuadros de texto donde se deberá digitar respectivamente: la contraseña actual, la nueva contraseña y la confirmación de la nueva contraseña

### Perfiles de Usuario - Conexión

Una vez que se completan los pasos de Inicio de Sesión se ejecuta automáticamente el sistema SIGGA.

Se accederá a la página de entrada del sistema o pantalla principal desde donde se proporciona acceso a las tareas principales del sistema

La página de inicio tiene dos áreas principales:

- 1. Panel de Selección de 'Aplicaciones'. El panel de selección, situado en el lado izquierdo de la pantalla, muestra la lista de aplicaciones disponibles según las funcionalidades del perfil de usuario que se conecta.
- 2. El panel 'Detalles de elemento de trabajo' donde se proporcionará información detallada acerca de un elemento de trabajo seleccionado.

# *Cuando se conecta un Usuario Habilitado con perfil de Verificador*

Cuando se conecta un Habilitado con perfil de Verificador el sistema ofrece la siguiente pantalla:

| 🖉 Oracle® BPM - WorkSpace - Windows Ir    | nternet Explorer                              |                                                                                        | _ C                          |
|-------------------------------------------|-----------------------------------------------|----------------------------------------------------------------------------------------|------------------------------|
| G v Ittp://bpm03:7001/workspace/f         | aces/jsf/workspace/workspace.xhtml            | 💌 🐓 🗙 🔎 SweetIM Search                                                                 | <b>P</b>                     |
| Archivo Edición Ver Favoritos Herramienta | is Ayuda                                      |                                                                                        |                              |
| 🔶 🌈 Oracle® BPM - WorkSpace               |                                               |                                                                                        |                              |
|                                           | pace                                          |                                                                                        |                              |
| Modo de edición Desactivado Activado      | Ha iniciado la                                | sesión como: <b>Usuario10 Prueba</b> Gestoria 1 Session Id.<br>Configuración Ayuda Cie | EONGFHA1JJ<br>erre de sesión |
|                                           |                                               |                                                                                        |                              |
| <ul> <li>Aplicaciones</li> <li></li></ul> | 🛛 Detalles de elemento de trabajo 🛭 🤤 😡       |                                                                                        |                              |
| Habilitado en Oficina                     | se ha seleccionado ningún elemento de trabajo |                                                                                        |                              |
|                                           | Elementos de trabajo 💲 🕜                      |                                                                                        |                              |
| v                                         | er: 💽 🗟 🌡 Mos                                 | rar filtros Agregar/Quitar columnas Acciones masi                                      | ivas: Seleccio               |

Descargar complemento BPM de Oracle para Microsoft Office® 2007

1. Presionar el botón 'Habilitado en Oficina' debajo del menú 'Aplicaciones' para mostrar las opciones disponibles.

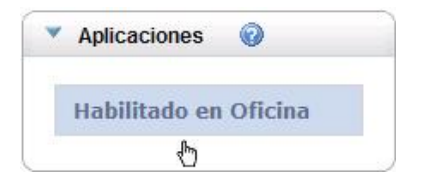

2. El sistema despliega las funcionalidades que se encuentran disponibles para los Habilitados con perfil de Verificador.

| Habilitado en Oficina                                          |
|----------------------------------------------------------------|
| Administración de Oficinas                                     |
| <u>Ingreso de Informe Líquido</u><br><u>Mensual Disponible</u> |
| Mantenimiento de Personas                                      |
| <u>Mantenimiento/Verificación</u><br>ILD                       |
| Reporte ILD                                                    |

### Cuando se conecta un Usuario Habilitado con perfil de Operador

Cuando se conecta un Habilitado con perfil de 'Operador' el sistema ofrece la siguiente pantalla:

| 🖉 Oracle® BPM - WorkSpace - Windov     | vs Internet Explorer                       |             |                 |             |                               |                              |                                       |
|----------------------------------------|--------------------------------------------|-------------|-----------------|-------------|-------------------------------|------------------------------|---------------------------------------|
| COO - E http://bpm03:7001/worksp       | ace/faces/jsf/workspace/workspace.xhtml    |             |                 | • + × .     | 🔎 SweetIM Search              | 1                            | P                                     |
| Archivo Edición Ver Favoritos Herram   | ientas Ayuda                               |             |                 |             |                               |                              |                                       |
| 🚖 🌈 Oracle® BPM - WorkSpace            |                                            |             |                 |             |                               |                              | · · · · · · · · · · · · · · · · · · · |
| Modo de edición Desactivado Activado   | Space                                      | Ha iniciado | la sesión como: | Usuario9 P  | rueba Gestoria<br>Configuraci | 1 Session Id.<br>ón Ayuda Ci | SKHHFXQ4PW<br>ierre de sesión         |
| Aplicaciones                           | 🔻 Elementos de trabajo 🍣 🥝                 |             |                 |             |                               |                              |                                       |
| Ingreso de Informes de<br>Habilitación | Ver:                                       | 💌 🗟 🌆 Mo:   | strar filtros 🛛 | Agregar/Qui | tar columnas                  | Acciones mas                 | sivas: Selecci                        |
|                                        | Detalles de elemento de trabajo            | S 0         |                 |             |                               |                              |                                       |
|                                        | No se ha seleccionado ningún elemento de t | rabajo      |                 |             |                               |                              |                                       |

Descargar complemento BPM de Oracle para Microsoft Office® 2007

1. Presionar el botón 'Ingreso de Informes de Habilitación' debajo del menú 'Aplicaciones' para mostrar las opciones disponibles.

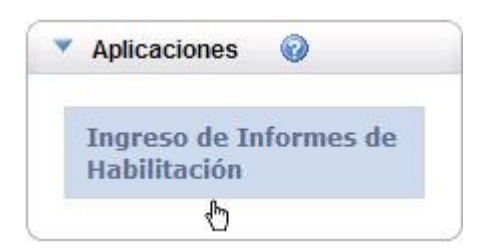

2. El sistema despliega las funcionalidades que se encuentran disponibles para los Habilitados con perfil de Operador.

| Ingreso de Informes de<br>Habilitación                                             |
|------------------------------------------------------------------------------------|
| Ingreso de Informe Líquido<br>Mensual Disponible                                   |
| <u>Mantenimiento de Informes</u><br><u>de Líquido Mensual</u><br><u>Disponible</u> |

#### Nota:

En todas las pantallas es importante recordar que:

- Aceptar / Guardar / Confirmar Graban los datos ingresados.
- Continuar Permite acceder a la siguiente pantalla
- Volver Pasa a la pantalla anterior.
- Salir Permite acceder a la pantalla del Menú Principal.

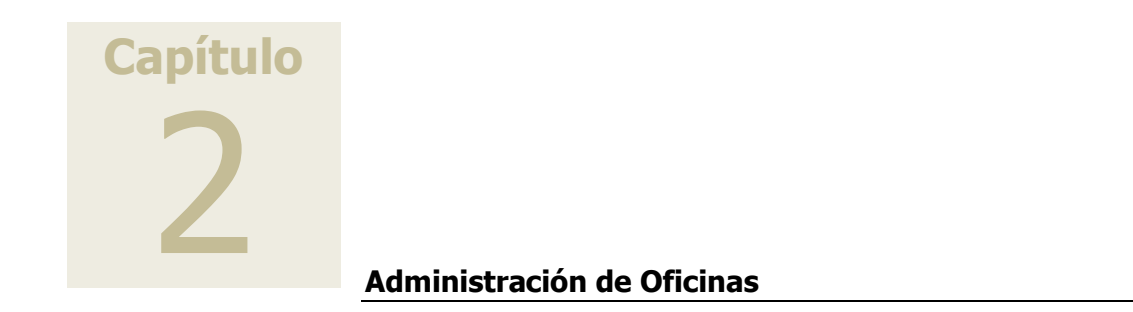

### Administración de Oficinas

1. En la pantalla inicial del sistema, en el Panel de selección de aplicaciones, elegir la opción Administración de Oficinas.

Se abre la ventana Mantenimiento de Oficinas.

| MANTENIMIENTO DE OFICINAS       |                   |             |                                                                                                    |  |  |  |  |  |
|---------------------------------|-------------------|-------------|----------------------------------------------------------------------------------------------------|--|--|--|--|--|
| MANTENIMIENTO DE OFICINAS       |                   |             |                                                                                                    |  |  |  |  |  |
| Filtro de Oficinas              |                   |             |                                                                                                    |  |  |  |  |  |
| Nro. Oficina:                   | RUT:              |             |                                                                                                    |  |  |  |  |  |
| Nombre:                         | Tipo Oficina:     | seleccionar | <ul> <li>Image: A set of the set of the</li></ul> |  |  |  |  |  |
| Inciso:                         | Unidad Ejecutora: |             |                                                                                                    |  |  |  |  |  |
| Nro.Oficina Viejo:              |                   |             |                                                                                                    |  |  |  |  |  |
| Buscar                          |                   |             |                                                                                                    |  |  |  |  |  |
| Lista de Oficinas seleccionar 💙 |                   |             |                                                                                                    |  |  |  |  |  |
| No se han encontrado Oficinas.  |                   |             | Salir                                                                                                    |  |  |  |  |  |

2. A partir de esta pantalla utilizar alguno de los filtros de búsqueda que presenta el panel superior para localizar la oficina. Se puede ingresar por ejemplo: Nro. Oficina, Nombre completo o parte del nombre, Nro. de Rut, Tipo de Oficina, Inciso, Unidad Ejecutora y Nro. de Oficina Viejo.

Puede utilizarse el símbolo de porcentaje % para realizar búsquedas. El símbolo % es considerado como un "comodín" cuando es empleado para sustituir caracteres comúnmente alfanuméricos.

Ejemplo: Para buscar todas las oficinas cuyo nombre comienza con B podemos utilizar la expresión B%.

Para el ejemplo se hace la búsqueda por el campo Nro. Oficina Viejo: 8040240.

|                 | MANTENIMIENTO DE OFICINAS |                                      |                                                                                         |                           |         |                     |          |         |        |
|-----------------|---------------------------|--------------------------------------|-----------------------------------------------------------------------------------------|---------------------------|---------|---------------------|----------|---------|--------|
| MANTEN          | IMIENTO DE OFIC           | INAS                                 |                                                                                         |                           |         |                     |          |         |        |
| Filtro de       | e Oficinas                |                                      |                                                                                         |                           |         |                     |          |         |        |
|                 | Nro. O                    | ficina:                              |                                                                                         | RUT:                      |         | ]                   |          |         |        |
|                 | No                        | mbre:                                | Tipo O                                                                                  | ficina: selecci           | onar    |                     | *        | ]       |        |
|                 | I                         | nciso:                               | Unidad Ejec                                                                             | utora:                    |         |                     |          |         |        |
|                 | Nro.Oficina               | Viejo: 8040240                       |                                                                                         |                           |         |                     |          |         |        |
|                 |                           | Busca                                | r                                                                                       |                           |         |                     |          |         |        |
|                 |                           |                                      |                                                                                         |                           |         |                     |          |         |        |
| Lista de        | oficinas ₅                | eleccionar ⊻                         |                                                                                         |                           |         |                     |          |         |        |
|                 |                           |                                      |                                                                                         |                           |         |                     | Nu       |         | licina |
| < << 1          | >> >  Ir a pa             | g Pág.                               | 1/1                                                                                     |                           | Mostrar | 10 💌 resul          | tados po | r págin | a de 1 |
| Nro.<br>Oficina | RUT                       | Nombre                               | Dirección                                                                               | Tipo Oficina              | Inciso  | Unidad<br>Ejecutora | Estado   |         |        |
| 1               | 214983160018              | DIRECCION<br>NACIONAL DE<br>BOMBEROS | Calle COLONIA Nro. 1665 entre<br>MINAS y MAGALLANES Depto.<br>MONTEVIDEO Loc MONTEVIDEO | Administracion<br>Central | 4       | 24                  | Válida   | Q       | 2      |
|                 |                           |                                      |                                                                                         |                           |         |                     |          | Sali    |        |

- 3. El sistema despliega los datos asociados a la consulta formulada, en este caso, la oficina Dirección Nacional de Bomberos: Nro. de Oficina, Nro. Documento RUT, Nombre, Dirección, Tipo de Oficina, Nro. de Inciso, Nro. de Unidad Ejecutora y Estado.
- 4. A la derecha de estos datos aparecen dos iconos que permiten:

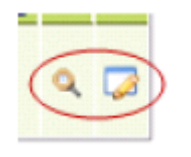

- a. 🤍 Ver las SubOficinas
- b. 🔽 Actualizar Oficina

#### **Ver las Sub Oficinas**

- 1. En la pantalla inicial del sistema, en el Panel de selección de aplicaciones, elegir la opción Administración de Oficinas.
- 2. ingresar Nro. Oficina Viejo. En el ejemplo: 8040240
- 3. Hacer clic sobre el icono Ver las SubOficinas

214983160018

1

DIRECCION NACIONAL DE BOMBEROS

|                                                                                   | Nro. O<br>No<br>I<br>Nro.Oficina | ficina:<br>mbre:<br>Inciso:<br>Viejo: 8040 | 240<br>Buscar |                               |                         | Un                              | Tipo Of<br>idad Ejecu      | RUT:<br>iicina: si<br>utora: | eleccior | nar     | ]               |                        | ~            | ]     |                  |            |
|-----------------------------------------------------------------------------------|----------------------------------|--------------------------------------------|---------------|-------------------------------|-------------------------|---------------------------------|----------------------------|------------------------------|----------|---------|-----------------|------------------------|--------------|-------|------------------|------------|
| Lista de                                                                          | e Oficinas 🕂 🕬                   | seleccionar -                              | - ¥           |                               |                         |                                 |                            |                              |          |         |                 |                        |              |       |                  |            |
| < << 1                                                                            | >> >  Irapa                      | ag:                                        | > Pág. 1/     | 1                             |                         |                                 |                            |                              | I        | Mostrar | 10 💌            | resulta                | Nu<br>dos po | r pág | Oficir<br>gina d | na<br>le 1 |
| Nro.<br>Oficina                                                                   | RUT                              | Nomb                                       | ore           |                               | Dire                    | ección                          |                            | Tipo Ofi                     | cina     | Inciso  | Unida<br>Ejecut | ad<br>ora I            | Estado       |       |                  |            |
| 1                                                                                 | 214983160018                     | DIRECCION<br>NACIONAL<br>BOMBEROS          | I C<br>DE M   | alle CO<br>1INAS y<br>1ONTEVI | LONIA<br>MAGAL<br>DEO L | Nro. 166<br>LANES De<br>oc MONT | 5 entre<br>epto.<br>EVIDEO | Administra<br>Central        | cion     | 4       | 24              | Ň                      | /álida       | Q     | <b>&gt;</b>      | Ŵ          |
| Lista de SubOficinas de Oficina: 1 , DIRECCION NACIONAL DE BOMBEROS seleccionar 💟 |                                  |                                            |               |                               |                         |                                 |                            |                              |          |         |                 |                        |              |       |                  |            |
| Nueva SubOfi                                                                      |                                  |                                            |               |                               |                         |                                 |                            |                              |          |         |                 |                        |              |       |                  |            |
| Nro.<br>Sub                                                                       | Nro.                             | Nombre                                     | Dirección     | Nro.<br>MTSS                  | Nro.<br>BPS             | Forma<br>de<br>Pago             | Garanti                    | Grupo                        | Antic    | jüedad  | Mostrar         | Nro<br>Oficin<br>Viejo | na Es        | tado  | s po             | r pag      |

0

4. El sistema despliega una ventana que permite visualizar información vinculada a las suboficinas que se encuentran ingresadas.

Retiene Rentas Generales

8040240 Válida

0

Función Pública

Interior

En el ejemplo la lista de SubOficinas de Oficina 8040240: Dirección Nal. de Bomberos.

El sistema despliega datos asociados como: el Nro. de sub oficina, Nro. documento o RUT, Nombre, Dirección, Nro. MTSS, Nro. BPS, Forma de Pago, Garantía, Grupo ILD, Antigüedad ILD, Sección Judicial, Nro. Oficina Viejo y Estado.

5. A la derecha de estos datos aparecen tres iconos que permiten:

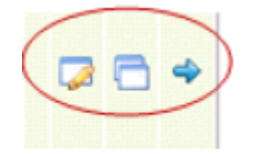

- 🞑 Actualizar la SubOficina a.
- Beneficiarios b.
- 🔷 Habilitados c.

#### **Actualizar Sub Oficina**

- 1. En la pantalla inicial del sistema, en el Panel de selección de aplicaciones, elegir la opción Administración de Oficinas.
- 2. ingresar Nro. Oficina Viejo. En el ejemplo: 8040240
- 3. Hacer clic sobre el icono Ver las SubOficinas 🔍
- 4. Hacer clic sobre el icono Actualizar SubOficina. 🞑
- 5. Se abre la pantalla Administración de Oficinas Definición de SubOficina

| DEFINICIÓN DE SUBOFICINA  |                                |                      |                                     |  |  |  |  |  |  |
|---------------------------|--------------------------------|----------------------|-------------------------------------|--|--|--|--|--|--|
| MODIFICAR DATOS PARA SUBO | FICINA EXISTENTE               |                      |                                     |  |  |  |  |  |  |
| Datos de SubOficina       |                                |                      |                                     |  |  |  |  |  |  |
| Nro. Oficina:             | 1                              | Nro. Sub Oficina:    | 1                                   |  |  |  |  |  |  |
| Nombre: *                 | DIRECCION NACIONAL DE BOMB     | Garantia: *          | Rentas Generales 💉                  |  |  |  |  |  |  |
| Nro. BPS:                 | 11111                          | Nro MTSS:            | 0                                   |  |  |  |  |  |  |
| Forma de Pago: *          | Retiene 💙                      |                      |                                     |  |  |  |  |  |  |
| Grupo ILD: *              | Función Pública - Interior 🛛 💙 | Antigüedad ILD:      | 1                                   |  |  |  |  |  |  |
| Sección Judicial:         | 0                              | Nro. Oficina Viejo:  | 8040240                             |  |  |  |  |  |  |
| Dirección *               |                                |                      |                                     |  |  |  |  |  |  |
| Dirección:                |                                |                      |                                     |  |  |  |  |  |  |
|                           |                                |                      | Buscar Dirección Ingresar Dirección |  |  |  |  |  |  |
| Persona Jurídica *        |                                |                      |                                     |  |  |  |  |  |  |
| Nombre:                   | DIRECCION NAL DE BOMBEROS      | Número de documento: | 214983160018                        |  |  |  |  |  |  |
|                           |                                |                      | Buscar Persona Ingresar Persona     |  |  |  |  |  |  |
|                           |                                |                      | Aceptar Volver                      |  |  |  |  |  |  |

6. Una vez que se ingresa, el sistema rellena automáticamente en la parte superior de la pantalla, el conjunto de datos de la SubOficina.

#### Editar datos de la SubOficina

1. En el recuadro Datos de SubOficina editar los campos que corresponda.

#### Editar datos de la Dirección

- 1. Se dispone de dos botones:
  - a. Buscar dirección
  - b. Ingresar dirección

2. Ingresar en la opción Buscar Dirección para comprobar si existe o no la dirección buscada. Se abre la ventana Búsqueda de Direcciones:

|                         |               |                 | Sal                        | ir |  |  |  |  |  |
|-------------------------|---------------|-----------------|----------------------------|----|--|--|--|--|--|
| BÚSQUEDA DE DIRECCIONES |               |                 |                            |    |  |  |  |  |  |
| Formulario de búsqueda  |               |                 |                            |    |  |  |  |  |  |
| Departamento *:         | seleccionar 💌 | Localidad *:    | Seleccione un departamento |    |  |  |  |  |  |
| Calle:                  |               | Nro. de Puerta: |                            |    |  |  |  |  |  |
| Nro. de Apto:           |               |                 |                            |    |  |  |  |  |  |
|                         |               |                 | Buscar                     |    |  |  |  |  |  |
|                         |               |                 | Sal                        | ir |  |  |  |  |  |

 Completar los campos que presenta el sistema para realizar la búsqueda de la dirección a cambiar y hacer clic en el botón Buscar. Ejemplo:

| BÚSQUEDA DE DIRECCIONES                    |                                 |          |                                 |            |          |  |  |
|--------------------------------------------|---------------------------------|----------|---------------------------------|------------|----------|--|--|
| Formulario de búsqueda                     |                                 |          |                                 |            |          |  |  |
| Departamento *:<br>Calle:<br>Nro. de Apto: | MONTEVIDEO<br>VEINTICINCO DE MA | <b>v</b> | Localidad *:<br>Nro. de Puerta: | MONTEVIDEO | <b>~</b> |  |  |
|                                            |                                 |          |                                 |            | Buscar   |  |  |

4. Si la dirección a cambiar no se encuentra ya ingresada en el registro de direcciones el sistema devuelve un mensaje: No se han encontrado resultados.

| BÚSQUEDA DE DIRECCIONES          |                   |   |                 |            |          |  |
|----------------------------------|-------------------|---|-----------------|------------|----------|--|
| No se han encontrado resultados. |                   |   |                 |            |          |  |
| Formulario de búsqueda           |                   |   |                 |            |          |  |
| Departamento *:                  | MONTEVIDEO        | ~ | Localidad *:    | MONTEVIDEO | <b>~</b> |  |
| Calle:                           | VEINTICINCO DE MA |   | Nro. de Puerta: | 629        |          |  |
| Nro. de Apto:                    |                   |   |                 |            |          |  |
|                                  |                   |   |                 |            | Buscar   |  |
|                                  |                   |   |                 |            | Salir    |  |

- 5. Hacer clic en el botón Salir.
- 6. El sistema devuelve a la pantalla inicial Definición de SubOficina.

| DEFINICIÓN DE SUBOFICINA                                                                         |                                                                                             |                                                                                         |                                                 |  |  |  |  |  |  |
|--------------------------------------------------------------------------------------------------|---------------------------------------------------------------------------------------------|-----------------------------------------------------------------------------------------|-------------------------------------------------|--|--|--|--|--|--|
| MODIFICAR DATOS PARA SUBOF                                                                       | ICINA EXISTENTE                                                                             |                                                                                         |                                                 |  |  |  |  |  |  |
| Datos de SubOficina                                                                              |                                                                                             |                                                                                         |                                                 |  |  |  |  |  |  |
| Nro. Oficina:<br>Nombre: *<br>Nro. BPS:<br>Forma de Pago: *<br>Grupo ILD: *<br>Sección Judicial: | 1<br>DIRECCION NACIONAL DE BOMB<br>111111<br>Retiene Y<br>Función Pública - Interior Y<br>0 | Nro. Sub Oficina:<br>Garantia: *<br>Nro MTSS:<br>Antigüedad ILD:<br>Nro. Oficina Viejo: | 1<br>Rentas Generales V<br>0<br>1<br>8040240    |  |  |  |  |  |  |
| Dirección * Dirección: Dirección:                                                                |                                                                                             |                                                                                         | Buscar Dirección Ingresar Dirección             |  |  |  |  |  |  |
| Nombre:                                                                                          | DIRECCION NAL DE BOMBEROS                                                                   | Número de documento:                                                                    | 214983160018<br>Buscar Persona Ingresar Persona |  |  |  |  |  |  |

7. Tomar la opción Ingresar Dirección. Se abre la pantalla Definición de Direcciones.

| DEFINICIÓN DE DIRECCIONES  |                                            |                |                         |          |  |  |  |  |  |
|----------------------------|--------------------------------------------|----------------|-------------------------|----------|--|--|--|--|--|
| INGRESE LOS DATOS PARA NUE | INGRESE LOS DATOS PARA NUEVA DIRECCIÓN     |                |                         |          |  |  |  |  |  |
| Dirección                  |                                            |                |                         |          |  |  |  |  |  |
| Departamento *:            | seleccionar 💙                              | Localidad *:   | Seleccione un departame | nto      |  |  |  |  |  |
| Calle *:<br>Esq. Calle 1*: | Sin calles cargadas<br>Sin calles cargadas | Esq. Calle 2*: | : Sin calles cargadas   |          |  |  |  |  |  |
| Nro. de Puerta:            |                                            | Bloque:        |                         |          |  |  |  |  |  |
| Bis:                       |                                            | Manzana:       |                         |          |  |  |  |  |  |
| Solar:                     |                                            | Radio:         |                         |          |  |  |  |  |  |
| Piso:                      |                                            | Nro. Apto:     |                         |          |  |  |  |  |  |
| Código Postal:             |                                            | Observaciones: |                         | <        |  |  |  |  |  |
|                            |                                            |                | Aceptar                 | Cancelar |  |  |  |  |  |

8. Completar los campos que presenta el formulario para dar ingreso a la nueva dirección: Departamento, Localidad, Calle, Esquina, etc. Ejemplo:

| DEFINICIÓN DE DIRECCIONES  |                     |                  |                 |          |  |  |  |  |  |
|----------------------------|---------------------|------------------|-----------------|----------|--|--|--|--|--|
| INGRESE LOS DATOS PARA NUE | VA DIRECCIÓN        |                  |                 |          |  |  |  |  |  |
| Dirección                  |                     |                  |                 |          |  |  |  |  |  |
| Departamento *:            | MONTEVIDEO          | Localidad *:     | MONTEVIDEO      | *        |  |  |  |  |  |
| Calle *:                   | VEINTICINCO DE MAYO | Q                |                 |          |  |  |  |  |  |
| Esq. Calle 1*:             | JUAN CARLOS GOMEZ   | 🔍 Esq. Calle 2*: | BARTOLOME MITRE | Q        |  |  |  |  |  |
| Nro. de Puerta:            | 629                 | Bloque:          |                 |          |  |  |  |  |  |
| Bis:                       | Г                   | Manzana:         |                 |          |  |  |  |  |  |
| Solar:                     |                     | Radio:           |                 |          |  |  |  |  |  |
| Piso:                      |                     | Nro. Apto:       |                 |          |  |  |  |  |  |
|                            |                     | _                |                 | ~        |  |  |  |  |  |
| Código Postal:             |                     | Observaciones:   |                 |          |  |  |  |  |  |
|                            |                     |                  |                 |          |  |  |  |  |  |
|                            |                     |                  | Aceptar         | Cancelar |  |  |  |  |  |

- 9. Hacer clic en el botón Aceptar.
- 10. Se abre la ventana Definición de SubOficina donde ya se visualiza la nueva dirección.

| DEFINICIÓN DE SUBOFICINA  |                                |                      |                                     |  |  |  |  |  |  |
|---------------------------|--------------------------------|----------------------|-------------------------------------|--|--|--|--|--|--|
| MODIFICAR DATOS PARA SUBO | FICINA EXISTENTE               |                      |                                     |  |  |  |  |  |  |
| Datos de SubOficina       |                                |                      |                                     |  |  |  |  |  |  |
| Nro. Oficina:             | 1                              | Nro. Sub Oficina:    | 1                                   |  |  |  |  |  |  |
| Nombre: *                 | DIRECCION NACIONAL DE BOMB     | Garantia: *          | Rentas Generales 💉                  |  |  |  |  |  |  |
| Nro. BPS:                 | 11111                          | Nro MTSS:            | 0                                   |  |  |  |  |  |  |
| Forma de Pago: *          | Retiene 💙                      |                      |                                     |  |  |  |  |  |  |
| Grupo ILD: *              | Función Pública - Interior 🛛 💙 | Antigüedad ILD:      | 1                                   |  |  |  |  |  |  |
| Sección Judicial:         | 0                              | Nro. Oficina Viejo:  | 8040240                             |  |  |  |  |  |  |
| Dirección *               |                                |                      |                                     |  |  |  |  |  |  |
| Dirección:                |                                |                      |                                     |  |  |  |  |  |  |
|                           |                                |                      | Buscar Dirección Ingresar Dirección |  |  |  |  |  |  |
| Persona Jurídica *        |                                |                      |                                     |  |  |  |  |  |  |
| Nombre:                   | DIRECCION NAL DE BOMBEROS      | Número de documento: | 214983160018                        |  |  |  |  |  |  |
|                           |                                |                      | Buscar Persona Ingresar Persona     |  |  |  |  |  |  |
|                           |                                |                      | Aceptar Volver                      |  |  |  |  |  |  |

- 11. Hacer clic en Aceptar.
- 12. El sistema vuelve a la pantalla inicial Administración de Oficinas donde se incorporó el cambio de dirección realizado.

| Inciso:            |        | Unidad Ejecutora: |  |
|--------------------|--------|-------------------|--|
| Nro.Oficina Viejo: |        | ]                 |  |
|                    | Buscar |                   |  |

Lista de Oficinas -- seleccionar -- 💌

| < << 1          | I >> > ↓ Ir a pag> Pág. 1/1 Mostrar 10 ♥ resultados por página de 1 |                                      |                                                                                         |                           |   |    |        |   |  |
|-----------------|---------------------------------------------------------------------|--------------------------------------|-----------------------------------------------------------------------------------------|---------------------------|---|----|--------|---|--|
| Nro.<br>Oficina | RUT                                                                 | Nombre                               | Unidad<br>Dirección Tipo Oficina Inciso Ejecutora Estado                                |                           |   |    |        |   |  |
| 1               | 214983160018                                                        | DIRECCION<br>NACIONAL DE<br>BOMBEROS | Calle COLONIA Nro. 1665 entre<br>MINAS y MAGALLANES Depto.<br>MONTEVIDEO Loc MONTEVIDEO | Administracion<br>Central | 4 | 24 | Válida | ٩ |  |

Lista de SubOficinas de Oficina: 1 , DIRECCION NACIONAL DE BOMBEROS -- seleccionar -- 💌

| < <<                   | < << 1 >> >  Ir a pag> Pág. 1/1 Mostrar 10 V resultados por página de 1 |                                         |                                                                                                    |              |             |                     |                     |                                     |                   |                  |                          |        |          |   |   |
|------------------------|-------------------------------------------------------------------------|-----------------------------------------|----------------------------------------------------------------------------------------------------|--------------|-------------|---------------------|---------------------|-------------------------------------|-------------------|------------------|--------------------------|--------|----------|---|---|
| Nro.<br>Sub<br>Oficina | Nro.<br>Documento                                                       | Nombre                                  | Dirección                                                                                                    | Nro.<br>MTSS | Nro.<br>BPS | Forma<br>de<br>Pago | Garantía            | Grupo<br>ILD                        | Antigüedad<br>ILD | Sec.<br>Judicial | Nro.<br>Oficina<br>Viejo | Estado |          |   |   |
| 1                      | Loc<br>214983160018                                                     | DIRECCION<br>NACIONAL<br>DE<br>BOMBEROS | Calle<br>VEINTICINCO<br>DE MAYO<br>Nro. 629<br>entre<br>JUAN CARLOS<br>GOMEZ y<br>BARTOLOME<br>MITRE Depto.<br>MONTEVIDEO<br>Loc MONTEV. | 0            |             | Retiene             | Rentas<br>Generales | Función<br>Pública<br>-<br>Interior | 1                 | 0                | 8040240                  | Válida | <b>7</b> | 8 | ¢ |

13. Hacer clic en el botón Salir.

#### Editar datos de la Persona Jurídica

- 1. El sistema muestra los datos para la Persona Jurídica que se encuentran ingresados.
- 2. Se dispone de dos botones:
  - a. Buscar persona
  - b. Ingresar persona

#### **Buscar Persona**

- 1. Hacer clic en el botón Buscar Persona.
- 2. Se abre la ventana Búsqueda de Persona

|                       | BÚSQUEDA DE PERSONA                                                                                |         |        |       |  |  |  |
|-----------------------|----------------------------------------------------------------------------------------------------|---------|--------|-------|--|--|--|
| Clase de documento *: | seleccionar 💌                                                                                      |         |        |       |  |  |  |
|                       | seleccionar<br>Cédula de Identidad<br>Documento Extranjero<br>Nro Identificación Extranjera<br>RUT | ».<br>[ | Volver | Salir |  |  |  |

3. En el campo Clase de Documento, desplegar la lista asociada y seleccionar la opción adecuada.

4. Se abre una nueva ventana Administración de Oficinas – Búsqueda de Persona donde se incorporan los campos correspondientes para realizar la búsqueda por Documento RUT y/o Razón Social.

| BÚSQUEDA DE PERSONA   |              |   |  |         |        |       |
|-----------------------|--------------|---|--|---------|--------|-------|
|                       |              |   |  |         |        |       |
| Clase de documento *: | RUT          | * |  |         |        |       |
| Documento RUT:        | 214983160018 |   |  |         |        |       |
| Razón Social:         |              |   |  |         |        |       |
|                       |              |   |  | Limpiar | Buscar |       |
|                       |              |   |  | V       | olver  | Salir |

- 5. Ingresar nro. de RUT para realizar la búsqueda.
- 6. Hacer clic en el botón Buscar.

Si los datos de la Persona Jurídica buscada no se encuentran ingresados el sistema responde 'No se han encontrado resultados'.

| BÚSQUEDA DE PERSONA            |                                  |   |  |   |         |       |       |
|--------------------------------|----------------------------------|---|--|---|---------|-------|-------|
| • No se han encontrado resulta | No se han encontrado resultados. |   |  |   |         |       |       |
|                                |                                  |   |  |   |         |       |       |
| Clase de documento *:          | RUT                              | * |  |   |         |       |       |
| Documento RUT:                 | 214983160018                     |   |  |   |         |       |       |
| Razón Social:                  |                                  |   |  |   |         |       |       |
|                                |                                  |   |  | Ľ | Limpiar | Busca | r     |
|                                |                                  |   |  |   | Vo      | lver  | Salir |

- 7. Hacer clic en el botón Salir.
- 8. El sistema nos devuelve a la pantalla Definición de SubOficina para dar ingreso a la nueva persona jurídica.

#### Ingresar una nueva Persona Jurídica:

- 1. Hacer clic en el botón Ingresar Persona
- 2. Se abre la ventana Definición de Persona.

| DEFINICIÓN DE PERSONA                                     |         |         |
|-----------------------------------------------------------|---------|---------|
| COMPLETE EL FORMULARIO PARA DAR DE ALTA UNA NUEVA PERSONA |         |         |
| Documento                                                 |         |         |
| Clase de documento *: RUT  Número de documento *:         |         |         |
| Información de la persona                                 |         |         |
| Razón social *:                                           |         |         |
| Datos Personales                                          |         |         |
| No se encontraton datos personales.                       |         |         |
|                                                           |         | Agregar |
|                                                           | Aceptar | Volver  |

- 3. Completar los datos de la Nueva Persona.
- 4. Hacer clic en Agregar para agregar datos adicionales de la persona como Fax, Mail, teléfono Celular, Teléfono Laboral, etc.

| Nuevo Dato Personal |                                                                              |                |        |
|---------------------|------------------------------------------------------------------------------|----------------|--------|
| Tipo:               | seleccionar 💉                                                                | Dato Asociado: |        |
|                     | seleccionar<br>Autorizado a Cobrar                                           |                | Volver |
|                     | Dir. Notif./Envío<br>Dir. Notificación<br>Dirección de Envío<br>Fax<br>Mail  | Aceptar        | Volver |
|                     | Representante<br>Teléfono Celular<br>Teléfono Laboral<br>Teléfono Particular |                |        |

5. Hacer clic en Aceptar.

Si al hacer la búsqueda de persona, los datos de la persona buscada se encuentran ya ingresados en la base de datos, el sistema los completa automáticamente.

|                                                      |                              | BÚSQUEDA DE PERSONA      |            |              |                 |
|------------------------------------------------------|------------------------------|--------------------------|------------|--------------|-----------------|
|                                                      |                              |                          |            |              |                 |
| Clase de documento *:                                | RUT                          | <b>*</b>                 |            |              |                 |
| Documento RUT:                                       | 214983160018                 |                          |            |              |                 |
| Razón Social:                                        |                              |                          |            |              |                 |
|                                                      |                              |                          | Limpiar    | Busca        | ar              |
| Lista de personas                                    |                              |                          |            |              |                 |
| <pre> &lt; &lt;&lt; 1 &gt;&gt; &gt;  Ir a pag.</pre> | -> Pág. 1/1                  |                          | Mostrar 10 | resultados   | por página de 1 |
| Nombre Comple                                        | to                           | Documento de Identidad   | Fecha      | de Nacimient | :0              |
| DIRECCION NAL DE BOMBEROS                            |                              | 214983160018             |            |              | <b>•</b>        |
|                                                      |                              |                          |            | Volver       | Salir           |
| 6. Hacer<br>los da                                   | clic en el bo<br>tos que des | otón Seleccionar Persona | 🕛 ubica    | do a la      | derecha de      |

Se abre una nueva ventana Definición de SubOficina con los datos de la nueva Persona Jurídica ya incorporados

| DEFINICIÓN DE SUBOFICINA  |                                    |                      |                                     |  |  |
|---------------------------|------------------------------------|----------------------|-------------------------------------|--|--|
| MODIFICAR DATOS PARA SUBO | FICINA EXISTENTE                   |                      |                                     |  |  |
| Datos de SubOficina       |                                    |                      |                                     |  |  |
| Nro. Oficina:             | 1                                  | Nro. Sub Oficina:    | 1                                   |  |  |
| Nombre: *                 | DIRECCION NACIONAL DE BOMB         | Garantia: *          | Rentas Generales 💉                  |  |  |
| Nro. BPS:                 |                                    | Nro MTSS:            | 0                                   |  |  |
| Forma de Pago: *          | Retiene 💙                          |                      |                                     |  |  |
| Grupo ILD: *              | Función Pública - Interior 🛛 💙     | Antigüedad ILD:      | 1                                   |  |  |
| Sección Judicial:         | 0                                  | Nro. Oficina Viejo:  | 8040240                             |  |  |
| Dirección *               |                                    |                      |                                     |  |  |
| Dirección:                | Calle VEINTICINCO DE MAYO Nro. 629 |                      |                                     |  |  |
|                           |                                    |                      | Buscar Dirección Ingresar Dirección |  |  |
| Persona Jurídica *        |                                    |                      |                                     |  |  |
| Nombre:                   | DIRECCION NAL DE BOMBEROS          | Número de documento: | 214983160018                        |  |  |
|                           |                                    |                      | Buscar Persona Ingresar Persona     |  |  |
|                           |                                    |                      | Aceptar Cancelar                    |  |  |

- 1. Hacer clic en 'Aceptar'.
- 2. Hacer clic en 'Salir' en la siguiente pantalla.

#### **Beneficiarios**

- 1. En la pantalla inicial del sistema, en el Panel de selección de aplicaciones, elegir la opción Administración de Oficinas.
- 2. ingresar Nro. Oficina. En el ejemplo: 8040240
- 3. Hacer clic sobre el icono Ver las SubOficinas
- 4. Hacer clic sobre el icono Beneficiarios.
- 5. Se despliega la pantalla Mantenimiento de Beneficiarios.

| MANTENIMIENTO DE BENEFICIARIOS                     |                                                                                                    |               |               |                     |              |                   |       |
|----------------------------------------------------|----------------------------------------------------------------------------------------------------|---------------|---------------|---------------------|--------------|-------------------|-------|
| BENEFICIARIOS DE OFICIN                            | BENEFICIARIOS DE OFICINA: 1, SUB OFICINA: 1, NOMBRE: DIRECCION NACIONAL DE BOMBEROS, DOCUMENTO: 214983160018 |               |               |                     |              |                   |       |
| Filtro de beneficiario                             | )5                                                                                                    |               |               |                     |              |                   |       |
| Documento de Identidad:<br>Nombre:<br>Buscar Nuevo |                                                                                                    |               |               |                     |              |                   |       |
| Lista de beneficiario                              | s seleccionar ⊻                                                                                              |               |               |                     |              |                   |       |
| < << 1 2 3 4 5 6 7                                 | 8 9 10 >> >  Ir a pa                                                                                         | g> Pa         | ág. 1/22      | Mostrar             | 10 💌 resulta | dos por página de | e 217 |
| Documento de Identidad                             | Nombre Completo                                                                                              | Fecha Ingreso | Nro. de Cobro | Vínculo Contractual | Fecha Desde  | Tipo de Baja      |       |
| 14056120                                           | ALICIA SILVERA                                                                                               | 09/08/2007    | 14056120      | Becario o Pasante   | 22/12/2010   |                   | ×     |
| 14187896                                           | EDISON MENDEZ LOSA                                                                                           | 06/12/2004    | 14187896      |                     | 22/12/2010   |                   | ×     |
| 14333485                                           | ROBERTO ALVEZ GOMEZ                                                                                          | 07/10/2004    | 14333485      | Presupuestado       | 22/12/2010   |                   | ×     |
| 14410053                                           | JOSE ROJAS                                                                                                   | 09/01/2007    | 14410053      |                     | 22/12/2010   | 2                 | ×     |
| 15875129                                           | EMA GONZALEZ                                                                                                 | 05/03/2009    | 15875129      |                     | 22/12/2010   | 2                 | ×     |
| 15910866                                           | RAMON DUPASO                                                                                                 | 14/07/2010    | 15910866      |                     | 22/12/2010   | 7                 | ×     |
| 15944429                                           | VICTOR GERMAN VALDEZ                                                                                         | 18/04/2006    | 15944429      |                     | 22/12/2010   | 7                 | ×     |
| 16508357                                           | RUBEN MORALES                                                                                                | 17/11/2004    | 16508357      |                     | 22/12/2010   |                   | ×     |
| 16516318                                           | WILLMAN DA ROSA                                                                                              | 07/03/2005    | 16516318      |                     | 22/12/2010   | 2                 | ×     |
| 16598398                                           | LILIANA CORTAZZO                                                                                             | 14/02/2007    | 16598398      |                     | 22/12/2010   |                   | 82    |

6. El sistema despliega la lista de beneficiarios de la oficina.

Para buscar un beneficiario de la lista:

- 1. En el panel superior ingresar nro. de documento o nombre para realizar la búsqueda y hacer clic en el botón Buscar.
- 2. Si se encuentra la persona en la lista de beneficiarios el sistema nos muestra los datos.

| MANTENIMIENTO DE BENEFICIARIOS                                                                               |                                     |               |               |                     |             |                       |     |
|----------------------------------------------------------------------------------------------------|-------------------------------------|---------------|---------------|---------------------|-------------|-----------------------|-----|
| BENEFICIARIOS DE OFICINA: 1, SUB OFICINA: 1, NOMBRE: DIRECCION NACIONAL DE BOMBEROS, DOCUMENTO: 214983160018 |                                     |               |               |                     |             |                       |     |
| Filtro de beneficiario                                                                                       | Filtro de beneficiarios             |               |               |                     |             |                       |     |
| Documento de Ident<br>Nor<br>Busc                                                                            | idad: 14333485<br>nbre:<br>ar Nuevo | ]             |               |                     |             |                       |     |
| <pre> &lt; &lt;&lt; 1 &gt;&gt; &gt;  Ir a pa</pre>                                                           | g Pág. 1/1                          |               |               | Mostra              | r 10 💌 resu | iltados por página de | e 1 |
| Documento de Identidad                                                                                       | Nombre Completo                     | Fecha Ingreso | Nro. de Cobro | Vínculo Contractual | Fecha Desde | Tipo de Baja          |     |
| 14333485                                                                                                    | ROBERTO ALVEZ GOMEZ                 | 07/10/2004    | 14333485      | Presupuestado       | 22/12/2010  | 🗾 🏹                   | 8   |
|                                                                                                    |                                     |               |               |                     |             | Volver                |     |

3. A la derecha de los datos del beneficiario buscado hacer clic en el icono Actualizar Datos Benef.

#### Actualizar Datos de un Beneficiario

- 1. En la pantalla inicial del sistema, en el Panel de selección de aplicaciones, elegir la opción Administración de Oficinas.
- 2. Ingresar Nro. Oficina. En el ejemplo: 8040240
- 3. Hacer clic sobre el icono Ver las SubOficinas 🔍
- 4. Hacer clic sobre el icono Beneficiarios. 🗖
- 5. Se despliega la pantalla Mantenimiento de Beneficiarios.
- 6. Buscar el Beneficiario cuyos datos se desean modificar.
- 7. A la derecha de los datos del beneficiario buscado hacer clic en el icono Actzar Datos Benef.
- 8. Se despliega una pantalla donde se pueden modificar los datos del beneficiario.

| I                                | NGRESO DE INFORME    | LÍQUIDO MENSU                                                                                                    | JAL DISPON | IBLE              |         |
|----------------------------------|----------------------|----------------------------------------------------------------------------------------------------|------------|-------------------|---------|
| MODIFICAR A SOCIACIÓN DE BEN     | IEFICIARIO A OFICINA |                                                                                                    |            |                   |         |
| Datos del Beneficiario           |                      |                                                                                                    |            |                   |         |
| Documento de Identidad:          | 14333485             |                                                                                                    | Nombre: RC | BERTO ALVEZ GOMEZ |         |
| Asociar Beneficiario a Ofic      | cina                 |                                                                                                    |            |                   |         |
| Fecha de Ingreso *:              | 7 V Octubre          | 2004                                                                                                    | ~          |                   |         |
| Número de cobro *:               | 14333485             |                                                                                                    |            |                   |         |
| Vínculo Contractual *:           | Presupuestado        | <ul> <li>Image: A set of the set of the</li></ul> |            |                   |         |
| Calidad *:                       | Funcionario/a        | <u>/</u>                                                                                                    |            |                   |         |
| Información de la persona        | 3                    |                                                                                                    |            |                   |         |
| Fecha de Nacimiento:             | 16 💟 Junio           | ▶ 1975                                                                                                    | ~          |                   |         |
| Estado Civil:                    | Casado/a             | <u>/</u>                                                                                                    |            |                   |         |
| Nupcias:                         |                      |                                                                                                    | Cónyuge:   |                   | 🙆 🔍     |
| Datos Personales                 |                      |                                                                                                    |            |                   |         |
| No se encontraton datos personal | es.                  |                                                                                                    |            |                   |         |
|                                  |                      |                                                                                                    |            | [                 | Agregar |
|                                  |                      |                                                                                                    | -          |                   |         |
|                                  |                      |                                                                                                    | Continuar  | Volver            | Salir   |

En los campos que falta la información completar con los datos que corresponda:

Cuando se completa el campo 'Estado Civil' con las opciones 'Casado', 'o 'Viudo' el sistema agrega los campos 'Nupcias' y 'Cónyuge' donde se deben completar los datos del cónyuge o cónyuge fallecido respectivamente.-

#### Completar datos de Nupcias y Cónyuge

En el campo 'Nupcias' ingresar 1, 2 o la que corresponda.

Para completar los datos del cónyuge el sistema incorpora a la derecha el campo 'Cónyuge' y aparecen dos iconos:

| Q        | Buscar Cónyuge  |
|----------|-----------------|
| <u>ه</u> | Definir Cónyuge |

a) Buscar Cónyuge

'Buscar Cónyuge' abre la pantalla 'Búsqueda de Persona' donde se debe ingresar el Nro. de cédula de identidad del cónyuge para hacer la búsqueda.

1. Clic en 'Buscar' para buscar los datos del cónyuge:

|                                                      | BÚS                | QUEDA DE PERSONA       |           |                 |              |      |
|------------------------------------------------------|--------------------|------------------------|-----------|-----------------|--------------|------|
|                                                      |                    |                        |           |                 |              |      |
| Clase de documento *: Cé                             | idula de Identidad | ×                      |           |                 |              |      |
| Documento de Identidad: 126                          | 557550             |                        |           |                 |              |      |
| Nombre:                                              |                    | Ape                    | ellido:   |                 |              |      |
|                                                      |                    |                        | Limpia    | r Busc          | ar           |      |
| Lista de personas                                    |                    |                        |           |                 |              |      |
| <pre> &lt; &lt;&lt; 1 &gt;&gt; &gt;  Ir a pag.</pre> | -> Pág. 1/1        |                        | Mostrar 1 | 0 💌 resultado   | s por página | de 1 |
| Nombre Completo                                      |                    | Documento de Identidad |           | echa de Nacimie | nto          |      |
| GLADYS ALDA DE SOUZA GONZALEZ                        |                    | 1265                   | 57550     |                 | e            | -    |
|                                                      |                    |                        |           | Volver          | Salir        |      |

- 2. Cuando se despliegan los datos, a la derecha de los mismos, hacer clic en 'Seleccionar Persona'
- 3. Los datos del cónyuge se incorporan a la pantalla anterior.

| 1                                | NGRESO DE I         | NFORME LI | ÍQUIDO MENSU | AL DISP  | ONIB          | LE                       |         |
|----------------------------------|---------------------|-----------|--------------|----------|---------------|--------------------------|---------|
| MODIFICAR A SOCIACIÓN DE BEN     | IFFICIARIO A OFICIN | Δ         |              |          |               |                          |         |
|                                  |                     |           |              |          |               |                          |         |
| Datos del Beneficiario           |                     |           |              |          |               |                          |         |
| Documento de Identidad:          | 14333485            |           |              | Nombre:  | ROBE          | RTO ALVEZ GOMEZ          |         |
| Asociar Beneficiario a Ofic      | cina                |           |              |          |               |                          |         |
|                                  |                     |           |              |          |               |                          |         |
| Fecha de Ingreso *:              | 7                   | Octubre   | 2004         | ×        |               |                          |         |
| Número de cobro *:               | 14333485            |           |              |          |               |                          |         |
| Vínculo Contractual *:           | Presupuestado       | ~         |              |          |               |                          |         |
| Calidad *:                       | Funcionario/a       | *         |              |          |               |                          |         |
| Información de la persona        | 3                   |           |              |          |               |                          |         |
| Fecha de Nacimiento:             | 16                  | lunio     | V 1975       | ~        |               |                          |         |
| reens de naementor               | 10                  | Jamo      | 1375         |          |               |                          |         |
| Estado Civil:                    | Casado/a            | ×         |              |          |               |                          |         |
| Nupcias:                         |                     |           |              | Cónyuge: | GLAD'<br>GONZ | YS ALDA DE SOUZA<br>ALEZ | 🐣 🔍     |
| Datos Personales                 |                     |           |              |          |               |                          |         |
| No se encontraton datos personal | es.                 |           |              |          |               |                          |         |
|                                  |                     |           |              |          |               |                          | Agregar |
|                                  |                     |           |              |          |               |                          |         |
|                                  |                     |           |              |          |               |                          | - 1     |
|                                  |                     |           |              | Continu  | ar            | Volver                   | Salir   |

b) Definir Cónyuge

Si los datos del cónyuge no se encuentran incorporados a la base de datos tomar la opción 'Definir Cónyuge'.

1. Se abre la pantalla 'Definición del cónyuge'.

| DEFINICIÓN DEL CÓNYUGE                                                        |       |
|-------------------------------------------------------------------------------|-------|
| COMPLETE EL FORMULARIO PARA DAR DE ALTA UNA NUEVA PERSONA                     |       |
| Documento                                                                     |       |
| Clase de documento *: seleccionar 💙<br>Número de documento *:                 |       |
| Información de la persona                                                     |       |
| Selecione la clase de documento para que se solicite la información adecuata. |       |
| Aceptar V                                                                     | olver |

- 2. Seleccionar en Clase de documento, 'Cédula de Identidad' o lo que corresponda en cada caso.
- 3. El sistema despliega más campos para completar otros datos del cónyuge que se va a definir.-

| DEFINICIÓN DEL CÓNYUGE                                                                                                    |
|----------------------------------------------------------------------------------------------------|
| COMPLETE EL FORMULARIO PARA DAR DE ALTA UNA NUEVA PERSONA                                                                                                |
| Documento                                                                                                    |
| Clase de documento *: Cédula de Identidad 💙<br>Número de documento *:                                                                                    |
| Información de la persona                                                                                                    |
| Primer nombre *:       Segundo nombre:         Primer apellido *:       Segundo apellido:         Fecha de Nacimiento:       seleccionar 💙 seleccionar 💙 |
| Datos Personales                                                                                                    |
| No se encontraton datos personales.<br>Agregar                                                                                                    |
| Aceptar Volver                                                                                                    |

- 4. Para agregar datos personales como Fax, Mail, teléfono Celular, Teléfono Laboral, etc. hacer clic en 'Agregar'. No son datos obligatorios para el cónyuge.
- 5. Luego 'Aceptar'.

#### Agregar 'Dirección Laboral'

Al hacer clic en 'Agregar' el sistema despliega una extensión: 'Nuevo Dato Personal' con un dato obligatorio 'Dirección Laboral para el cual presenta dos opciones: () 'Nueva Dirección' y 'Buscar Dirección' respectivamente.

| Nuevo Dato Personal |             |                  |        |
|---------------------|-------------|------------------|--------|
| Dirección laboral:  | <b>(11)</b> |                  |        |
|                     |             |                  | Volver |
|                     |             | Continuar Volver | Salir  |

1. Ingresar en la opción 'Buscar Dirección' para comprobar si existe o no la dirección a ingresar. Se abre la ventana 'Búsqueda de Direcciones':

| BÚSQUEDA DE DIRECCIONES |             |                 |                            |  |
|-------------------------|-------------|-----------------|----------------------------|--|
| Formulario de búsqueda  |             |                 |                            |  |
| Departamento *:         | seleccionar | Localidad *:    | Seleccione un departamento |  |
| Calle:                  |             | Nro. de Puerta: |                            |  |
| Nro. de Apto:           |             |                 |                            |  |
|                         |             |                 | Buscar                     |  |
|                         |             |                 | Salir                      |  |

2. Completar los campos que presenta el sistema para realizar la búsqueda de la dirección a ingresar y hacer clic en el botón Buscar.

3. Ejemplo:

| BÚSQUEDA DE DIRECCIONES |                   |   |                 |            |       |
|-------------------------|-------------------|---|-----------------|------------|-------|
| Formulario de búsqueda  |                   |   |                 |            |       |
| Departamento *:         | MONTEVIDEO        | * | Localidad *:    | MONTEVIDEO | *     |
| Calle:<br>Nro. de Anto: | VEINTICINCO DE MA |   | Nro. de Puerta: | 629        |       |
| NIG. de Aptor           |                   |   |                 | Bus        | car   |
|                         |                   |   |                 |            | Salir |

- 4. Si la dirección a ingresar no se encuentra en el registro de direcciones el sistema devuelve un mensaje: 'No se han encontrado resultados'.
- 5. Hacer clic en el botón Salir.
- 6. Tomar la opción 'Nueva Dirección'. Se abre la pantalla 'Definición de Direcciones.

| DEFINICIÓN DE DIRECCIONES  |                                            |                |                        |        |
|----------------------------|--------------------------------------------|----------------|------------------------|--------|
| INGRESE LOS DATOS PARA NUE | VA DIRECCIÓN                               |                |                        |        |
| Dirección                  |                                            |                |                        |        |
| Departamento *:            | seleccionar 💌                              | Localidad *:   | Seleccione un departam | ento   |
| Calle *:<br>Esq. Calle 1*: | Sin calles cargadas<br>Sin calles cargadas | Esq. Calle 2*  | Sin calles cargadas    |        |
| Nro. de Puerta:            |                                            | Bis:           |                        |        |
| Solar:                     |                                            | Manzana:       |                        |        |
| Nro. Apto:                 |                                            | Apto UTE:      |                        |        |
| Radio:                     |                                            | Piso:          |                        |        |
| Bloque:                    |                                            | Código Postal: |                        |        |
| Observaciones:             |                                            |                |                        |        |
|                            |                                            |                | Aceptar                | Volver |

7. Completar los campos que presenta el formulario para dar ingreso a la nueva dirección: Departamento, Localidad, Calle, Esquina, etc.

Ejemplo:

| DEFINICIÓN DE DIRECCIONES  |              |                  |            |        |
|----------------------------|--------------|------------------|------------|--------|
| INGRESE LOS DATOS PARA NUE | VA DIRECCIÓN |                  |            |        |
| Dirección                  |              |                  |            |        |
| Departamento *:            | MONTEVIDEO   | Localidad *:     | MONTEVIDEO | ~      |
| Calle *:                   | SORIANO      | Q                |            |        |
| Esq. Calle 1*:             | PARAGUAY     | Q Esq. Calle 2*: | RIO NEGRO  | Q      |
| Nro. de Puerta:            | 1062         | Bis:             |            |        |
| Solar:                     |              | Manzana:         |            |        |
| Nro. Apto:                 |              | Apto UTE:        |            |        |
| Radio:                     |              | Piso:            |            |        |
| Bloque:                    |              | Código Postal:   |            |        |
| Observaciones:             |              |                  |            |        |
|                            |              |                  | Aceptar    | Volver |

8. Hacer clic en el botón Aceptar.

Una vez completados todos los campos que son obligatorios para actualizar los datos de un beneficiario, hacer clic sobre el botón 'Continuar'.

Si no se han completado los datos requeridos el sistema muestra el siguiente mensaje:

| Mensaje | de página web                                                                                                    |
|---------|----------------------------------------------------------------------------------------------------|
| 2       | Los datos se han guardado con éxito, pero hay datos personales pendientes de ingresar que son necesarios para<br>verificar el informe.<br>Desea ingresarlos ahora? |
|         | Aceptar Cancelar                                                                                                    |

- 9. Dar clic en 'Aceptar' para aceptar el mensaje.
- 10. Completar los datos requeridos.

#### Ingresar un Beneficiario nuevo

- 1. En la pantalla inicial del sistema, en el Panel de selección de aplicaciones, elegir la opción Administración de Oficinas.
- 2. ingresar Nro. Oficina. En el ejemplo: 8040240
- 3. Hacer clic sobre el icono Ver las SubOficinas
- 4. Hacer clic sobre el icono Beneficiarios.

5. Clic en 'Nuevo'.

| MANTENIMIENTO DE BENEFICIARIOS                                                                               |        |
|----------------------------------------------------------------------------------------------------|--------|
| BENEFICIARIOS DE OFICINA: 1, SUB OFICINA: 1, NOMBRE: DIRECCION NACIONAL DE BOMBEROS, DOCUMENTO: 214983160018 | }      |
| Filtro de beneficiarios                                                                                      |        |
| Documento de Identidad: 43710701<br>Nombre: Buscar Nuevo                                                     |        |
| Lista de beneficiarios seleccionar 👻                                                                         |        |
| No se han encontrado beneficiarios.                                                                          |        |
|                                                                                                    | Volver |

6. Se abre la pantalla 'Mensaje para el Usuario'.

| MENSAJE PARA EL USUARIO                     |                |               |        |
|---------------------------------------------|----------------|---------------|--------|
| Que desea Realizar?                         |                |               |        |
|                                             | Buscar Persona | Nueva Persona | Volver |
| 7. Hacer clic en el botón 'Buscar Persona'. |                |               |        |

Nota:

Es aconsejable buscar los datos de la persona que se va a ingresar como beneficiario para comprobar si ya existen en el registro de personas y en ese caso sólo debemos asociarlo a la oficina.

8. Se abre la ventana Búsqueda de Persona.

| BÚSQUE                                                                                                    | DA DE PERSONA |        |       |
|----------------------------------------------------------------------------------------------------|---------------|--------|-------|
| Clase de documento *:<br>seleccionar<br>seleccionar<br>Cédula de Identidad<br>Documento Extranjero<br>Nro Identificación Extranjera<br>P.IT | ).<br>        | Volver | Salir |

- 9. En el campo Clase de Documento, desplegar la lista asociada y seleccionar la opción adecuada según el tipo de documento que corresponde para hacer la búsqueda, por ejemplo, Cédula de Identidad.
- 10. Se incorporan los campos correspondientes para realizar la búsqueda por nombre, apellido o documento.

Ingresar uno de estos datos para realizar la búsqueda.

11. Hacer clic en el botón 'Buscar'.

#### Los datos del nuevo beneficiario se encuentran ingresados:

- 1. Si la persona buscada se encuentra ingresada, el sistema muestra los datos y a la derecha aparece el icono 'Seleccionar Persona'
- 2. Se abre una nueva ventana donde hay que asociar a la persona a la Oficina y completar otros datos personales.

| INGRESO DE INFORME LÍQUIDO MENSUAL DISPONIBLE                                                                                             |           |  |  |  |
|----------------------------------------------------------------------------------------------------|-----------|--|--|--|
| ASOCIACIÓN DE BENEFICIARIO A OFICINA                                                                                                    |           |  |  |  |
| Datos del Beneficiario                                                                                                    |           |  |  |  |
| Documento de Identidad: 43710701 Nombre: Juan Pèrez                                                                                       |           |  |  |  |
| Asociar Beneficiario a Oficina                                                                                                    |           |  |  |  |
| Fecha de Ingreso *: seleccionar V seleccionar V<br>Número de cobro *:<br>Vínculo Contractual *: seleccionar V<br>Calidad *: seleccionar V |           |  |  |  |
| Información de la persona                                                                                                    |           |  |  |  |
| Fecha de Nacimiento: 2 V Julio V 1991 V<br>Estado Civil: seleccionar V                                                                    |           |  |  |  |
| Datos Personales                                                                                                    |           |  |  |  |
| No se encontraton datos personales.                                                                                                    | Agregar   |  |  |  |
| Continuar Vol                                                                                                    | ver Salir |  |  |  |

Los datos del nuevo beneficiario no se encuentran ingresados:

1. Si los datos de la persona buscada no se encuentran ingresados, el sistema responde 'No se han encontrado resultados'.

| BÚSQUEDA DE PERSONA                                                                        |                          |  |  |
|--------------------------------------------------------------------------------------------|--------------------------|--|--|
| • No se han encontrado resultados.                                                         |                          |  |  |
| Clase de documento *: Cédula de Identidad V<br>Documento de Identidad: 14333485<br>Nombre: | Apellido: Limpiar Buscar |  |  |
|                                                                                            | Volver Salir             |  |  |

- 2. Hacer clic en el botón 'Nuevo', para ingresar los datos de la persona que se va a incorporar como beneficiaria.
- 3. En la pantalla que sigue hacer clic en 'Nueva Persona' y en el campo 'Clase de Documento' elegir 'Cédula de Identidad'.

| MENSAJE PARA EL USUARIO      |        |  |  |  |
|------------------------------|--------|--|--|--|
| Que desea Realizar?          |        |  |  |  |
| Buscar Persona Nueva Persona | Volver |  |  |  |

4. En la siguiente pantalla ingresar los datos de la persona que se va a incorporar como beneficiaria.

| DEFINICIÓN DE PERSONA                                                        |                        |  |  |  |  |
|------------------------------------------------------------------------------|------------------------|--|--|--|--|
| COMPLETE EL FORMULARIO PARA DAR DE ALTA UNA NUEV                             | A PERSONA              |  |  |  |  |
| Documento                                                                    |                        |  |  |  |  |
| Clase de documento *: Cédula de Identidad<br>Número de documento *: 43710701 |                        |  |  |  |  |
| Información de la persona                                                    |                        |  |  |  |  |
| Primer nombre *: Gustavo                                                     | Segundo nombre: Andrés |  |  |  |  |
| Fecha de Nacimiento: 11 V Junic                                              |                        |  |  |  |  |
| Datos Personales                                                             |                        |  |  |  |  |
| No se encontraton datos personales.                                          | Agregar                |  |  |  |  |
|                                                                              | Acosta                 |  |  |  |  |

- 5. Dar clic en 'Agregar' para agregar datos adicionales de la persona como Fax, Mail, teléfono Celular, Teléfono Laboral, etc. y luego 'Aceptar'.
- 6. Se abre una nueva ventana donde hay que asociar a la persona a la Oficina.

| INGRESO DE INFORME LÍQUIDO MENSUAL DISPONIBLE |                        |                      |                        |                |  |
|-----------------------------------------------|------------------------|----------------------|------------------------|----------------|--|
| ASOCIACIÓN DE BENEFICIARIO A                  | OFICINA                |                      |                        |                |  |
| Datos del Beneficiario                        |                        |                      |                        |                |  |
| Documento de Identidad:                       | 43710701               | ]                    | Nombre: Gustavo Andrés | Lescano Suárez |  |
| Asociar Beneficiario a Ofic                   | cina                   |                      |                        |                |  |
| Fecha de Ingreso:                             | seleccionar 😢 seleccio | onar 💌 seleccionar - | - 🗸                    |                |  |
| Número de cobro:                              |                        | ]                    |                        |                |  |
| Vínculo Contractual:                          | seleccionar 🛛 👻        |                      |                        |                |  |
| Calidad:                                      | seleccionar 🛛 🗸        |                      |                        |                |  |
|                                               |                        |                      | Continuar Volv         | er Salir       |  |

- Ingresar los datos que solicita el sistema que vinculan a la persona a la oficina, como 'Fecha de Ingreso a la Oficina', 'Nro. de Cobro', 'Vínculo Contractual', 'Calidad de vínculo'.
- 8. Hacer clic en 'Continuar'. A partir de acá la nueva persona queda ya incorporada como beneficiaria y asociada a la oficina.

#### Notas:

En la carga inicial de información hecha al sistema se transfirieron los datos de las bases de datos del Servicio de Garantía de Alquileres y Sistema de Gestión Humana (SGH). Esta información incluye Números de Cédula de Identidad, Nombre y Apellido de las personas, Fecha de Nacimiento y Fecha de ingreso a la oficina.- Sin embargo, debe tenerse en cuenta la posibilidad de que pudieran estar faltando algunos datos, así como también existir diferencias entre los datos incorporados y los reales.

En el campo correspondiente a Nro. de Cobro, en todos los casos, como opción predeterminada se cargó la referencia de cobro que cada oficina o empresa había comunicado al S.G.A. para la implementación del sistema anterior al SIGGA. Les sugerimos prestar especial atención a la información de este campo, en el caso de estar trabajando hoy con otro número para identificar a sus funcionarios o empleados.

Esto es importante porque en la Orden de Descuento ('Mandado a Descontar') que genera el S.G.A., para atender el pago de los arrendamientos y conceptos asociados, se indican los importes a descontar junto con otros datos, asociados al Número o Referencia de Cobro que figura en el ILD.

#### Quitar un Beneficiario

- 1. En la pantalla inicial del sistema, en el Panel de selección de aplicaciones, elegir la opción Administración de Oficinas.
- 2. ingresar Nro. Oficina. En el ejemplo: 8040240
- 3. Hacer clic sobre el icono Ver las SubOficinas
- 4. Hacer clic sobre el icono Beneficiarios.
- 5. Se abre la pantalla Mantenimiento de Beneficiarios

| MANTENIMIENTO DE BENEFICIARIOS |                            |                |               |                     |               |                   |        |
|--------------------------------|----------------------------|----------------|---------------|---------------------|---------------|-------------------|--------|
| BENEFICIARIOS DE OFICIN        | IA: 1, SUB OFICINA: 1, NOM | BRE: DIRECCION | NACIONAL DE   | BOMBEROS, DOCUM     | ENTO: 2149831 | 60018             |        |
| Filtro de beneficiario         | s                          |                |               |                     |               |                   |        |
| Documento de Iden              | tidad:                     |                |               |                     |               |                   |        |
| No                             | mbre:                      | -              |               |                     |               |                   |        |
| Bus                            | car Nuevo                  | ]              |               |                     |               |                   |        |
|                                |                            | 4              |               |                     |               |                   |        |
| Lista de beneficiario          | 5 seleccionar 🚩            |                |               |                     |               |                   |        |
| < << 1 2 3 4 5 6 7             | 8 9 10 >> >  Ir a pag      | g> Pa          | ág. 1/22      | Mostrar             | 10 💙 resulta  | idos por página d | le 219 |
| Documento de Identidad         | Nombre Completo            | Fecha Ingreso  | Nro. de Cobro | Vínculo Contractual | Fecha Desde   | Tipo de Baja      |        |
| 14056120                       | ALICIA SILVERA             | 09/08/2007     | 14056120      |                     | 22/12/2010    |                   | X (    |
| 14187896                       | EDISON MENDEZ LOSA         | 06/12/2004     | 14187896      |                     | 22/12/2010    |                   | ×      |
| 14333485                       | ROBERTO ALVEZ GOMEZ        | 07/10/2004     | 14333485      | Presupuestado       | 22/12/2010    |                   | X (    |
| 14410053                       | JOSE ROJAS                 | 09/01/2007     | 14410053      |                     | 22/12/2010    |                   | X (    |
| 15875129                       | EMA GONZALEZ               | 05/03/2009     | 15875129      |                     | 22/12/2010    |                   | X (    |
| 15910866                       | RAMON DUPASO               | 14/07/2010     | 15910866      |                     | 22/12/2010    |                   | X (    |
| 15944429                       | VICTOR GERMAN VALDEZ       | 18/04/2006     | 15944429      |                     | 22/12/2010    |                   | X (    |
| 16508357                       | RUBEN MORALES              | 17/11/2004     | 16508357      |                     | 22/12/2010    |                   | X (    |
| 16516318                       | WILLMAN DA ROSA            | 07/03/2005     | 16516318      |                     | 22/12/2010    |                   | X (    |
| 16598398                       | LUIANA CORTAZZO            | 14/02/2007     | 16598398      |                     | 22/12/2010    |                   | 3 82   |

6. El sistema despliega la lista de beneficiarios de la oficina.

Para buscar un beneficiario de la lista:

- a) En el panel superior ingresar nro. de documento o nombre para realizar la búsqueda y hacer clic en el botón Buscar.
- b) Si se encuentra la persona en la lista de beneficiarios el sistema nos muestra los datos.

| MANTENIMIENTO DE BENEFICIARIOS                              |                       |                |                |                     |               |                       |
|-------------------------------------------------------------|-----------------------|----------------|----------------|---------------------|---------------|-----------------------|
| BENEFICIARIOS DE OFICINA                                    | A: 1, SUB OFICINA: 1, | NOMBRE: DIRECC | ION NACIONAL [ | DE BOMBEROS, DOCUM  | MENTO: 214983 | 160018                |
| Filtro de beneficiarios                                     | 5                     |                |                |                     |               |                       |
| Documento de Identidad: 36167901<br>Nombre:<br>Buscar Nuevo |                       |                |                |                     |               |                       |
| Lista de beneficiarios                                      | ; seleccionar 💙       | •              |                |                     |               |                       |
| <pre> &lt; &lt;&lt; 1 &gt;&gt; &gt;  Ir a pag</pre>         | g> Pág. 1             | /1             |                | Most                | rar 10 💌 res  | ultados por página de |
| Documento de Identidad                                      | Nombre Completo       | Fecha Ingreso  | Nro. de Cobro  | Vínculo Contractual | Fecha Desde   | Tipo de Baja          |
| 36167901                                                    | PABLO BATISTA         | 31/01/2007     | 36167901       |                     | 22/12/2010    | 🧔 🗙                   |
|                                                             |                       |                |                |                     |               | Volver                |

- 7. A la derecha de los datos aparecen dos iconos:
  - a) Actualizar datos Beneficiario: 🞑
  - b) Quitar Beneficiario: 🔀

- 8. Hacer clic en 'Quitar Beneficiario'.
- 9. En la pantalla que sigue 'Baja de Beneficiario' elegir un tipo de baja.

| BAJA DE BENEFICIARIO        |                                                                                                    |      |        |                |  |  |
|-----------------------------|----------------------------------------------------------------------------------------------------|------|--------|----------------|--|--|
| SELECCIONE TIPO DE BAJA DES | SEADO PARA PERSONA: ALEJANDRO F                                                                                                    | PERE | EIRA   |                |  |  |
| Baja de beneficiario        |                                                                                                    |      |        |                |  |  |
| Tipo de Baja:               | seleccionar                                                                                                    | *    |        |                |  |  |
|                             | seleccionar     Despido     Despido     Destitución     Excedidos por aplicación IRPF     Excedidos por error de liq de sueldos     Excedidos por gestión de cobro SIIF     Excedidos por metanción judicial     Excedidos por retención judicial     Excedidos por neternidad     Licencia por maternidad     Licencia sin goce de sueldo     No pertence a la oficina     Renuncia     Seguro por desempleo     Seguro por enfermedad     Suspensión     Traslado | ;    | Volver | Confirmar Baja |  |  |

10. En la siguiente pantalla el sistema nos muestra los datos del funcionario, el tipo de baja seleccionado y agrega un icono a los dos que ya existían: Restaurar Beneficiario 🦃.

| MANTENIMIENTO DE BENEFICIARIOS                              |                                                                          |               |               |                     |              |              |       |      |
|-------------------------------------------------------------|--------------------------------------------------------------------------|---------------|---------------|---------------------|--------------|--------------|-------|------|
| BENEFICIARIOS DE OFICIN                                     | A: 1, SUB OFICINA: 1,                                                    | NOMBRE: DIREC | CION NACIONAL | DE BOMBEROS, DOC    | UMENTO: 2149 | 83160018     |       |      |
| Filtro de beneficiario                                      | 5                                                                        |               |               |                     |              |              |       |      |
| Documento de Identidad: 36167901<br>Nombre:<br>Buscar Nuevo |                                                                          |               |               |                     |              |              |       |      |
| < << 1 >> >  Ir a pa                                        | I< << 1 >> >] Ir a pag> Pág. 1/1 Mostrar 10 💙 resultados por página de 1 |               |               |                     |              |              |       |      |
| Documento de Identidad                                      | Nombre Completo                                                          | Fecha Ingreso | Nro. de Cobro | Vínculo Contractual | Fecha Desde  | Tipo de Baja |       |      |
| 36167901                                                    | PABLO BATISTA                                                            | 31/01/2007    | 36167901      |                     | 22/12/2010   | Suspensión   | 🛛 🖓   | × \$ |
|                                                             |                                                                          |               |               |                     |              |              | Volve | er   |

#### Notas:

El icono 'Restaurar Beneficiario' estará disponible si el tipo de Baja seleccionado no es una baja definitiva, caso de 'Destitución', 'Despido', 'Fallecimiento', etc.

#### Restaurar un Beneficiario

- 1. En la pantalla inicial del sistema, en el Panel de selección de aplicaciones, elegir la opción Administración de Oficinas.
- 2. ingresar Nro. Oficina. En el ejemplo: 8040240
- 3. Hacer clic sobre el icono Ver las SubOficinas
- 4. Hacer clic sobre el icono Beneficiarios.
- 5. Se abre la pantalla Mantenimiento de Beneficiarios
- 6. El sistema despliega la lista de beneficiarios de la oficina.
- En el panel superior ingresar nro. de documento o nombre para realizar la búsqueda de la persona que se quiere restaurar y hacer clic en el botón Buscar.
- 8. Cuando se obtienen los datos de la persona buscada hacer clic en el icono 'Restaurar beneficiario' 🔄.

#### Habilitados

#### Ingresar un Habilitado nuevo

- 1. Ingresar datos obligatorios para la persona que va a ser dada de alta como Habilitada (Para ello ver Cap. 5: <u>Mantenimiento de Personas</u>).
- 2. En la pantalla inicial del sistema, en el Panel de selección de aplicaciones, elegir la opción Administración de Oficinas.
- 3. Ingresar Nro. Oficina. En el ejemplo: 8040240
- 4. Hacer clic sobre el icono Ver las SubOficinas
- 5. Hacer clic sobre el icono Habilitados 🔿
- 6. Se abre la ventana Mantenimiento de Habilitados

| MANTENIMIENTO DE HABILITADOS                                                                               |                           |                  |                  |             |  |  |  |
|----------------------------------------------------------------------------------------------------|---------------------------|------------------|------------------|-------------|--|--|--|
| HABILITADOS DE OFICINA: 1, SUB OFICINA: 1, NOMBRE: DIRECCION NACIONAL DE BOMBEROS, DOCUMENTO: 214983160018 |                           |                  |                  |             |  |  |  |
| Lista de personas Habilitadas                                                                              |                           |                  |                  |             |  |  |  |
| < << 1 >> >  Ir a pag>                                                                                     | Pág. 1/1                  | Mostrar 25 💙     | resultados por p | agina de 16 |  |  |  |
| Documento de Identidad                                                                                     | Nombre Completo           | Fecha Desde      | Mantener         | Quitar      |  |  |  |
| 17883245                                                                                                   | ROBERTO BENTOS            | 28/12/2010       | $\checkmark$     | ×           |  |  |  |
| 32890441                                                                                                   | ROSALINA MORENO           | 31/05/2012       | $\checkmark$     | ×           |  |  |  |
| 10489404                                                                                                   | USUARIO1 PRUEBA           | 31/05/2012       | $\checkmark$     | ×           |  |  |  |
| 10489523                                                                                                   | USUARIO2 PRUEBA           | 31/05/2012       | $\checkmark$     | ×           |  |  |  |
| 10490495                                                                                                   | USUARIO3 PRUEBA           | 31/05/2012       | $\checkmark$     | ×           |  |  |  |
| 10491411                                                                                                   | USUARIO4 PRUEBA           | 31/05/2012       | $\checkmark$     | ×           |  |  |  |
| 10491499                                                                                                   | USUARIO5 PRUEBA           | 31/05/2012       | $\checkmark$     | ×           |  |  |  |
| 10491643                                                                                                   | USUARIO6 PRUEBA           | 31/05/2012       | $\checkmark$     | ×           |  |  |  |
| 10491671                                                                                                   | USUARIO7 PRUEBA           | 31/05/2012       | $\checkmark$     | ×           |  |  |  |
| 10491916                                                                                                   | USUARIO8 PRUEBA           | 31/05/2012       | $\checkmark$     | ×           |  |  |  |
| 10492255                                                                                                   | USUARIO9 PRUEBA           | 31/05/2012       | $\checkmark$     | ×           |  |  |  |
| 10492261                                                                                                   | USUARIO10 PRUEBA          | 31/05/2012       | $\checkmark$     | ×           |  |  |  |
| 32890457                                                                                                   | PAQUITA MORENO DOS SANTOS | 18/06/2012       | $\checkmark$     | ×           |  |  |  |
| 33109061                                                                                                   | EDELWEIS ROHRER ERRECARTE | 18/06/2012       | $\checkmark$     | ×           |  |  |  |
| 19439533                                                                                                   | JOSE GONZALEZ VIERA       | 21/06/2012       | $\checkmark$     | ×           |  |  |  |
| 48124587                                                                                                   | FELIX DUARTE GAMARRA      | 20/06/2012       | $\checkmark$     | ×           |  |  |  |
|                                                                                                    | N                         | lantener Hab. Co | ntinuar          | Volver      |  |  |  |

- 7. El sistema muestra los datos de las personas ingresadas en calidad de Habilitados.
- 8. Hacer clic en el botón 'Mantener Hab.' para el caso que se desee mantener la totalidad de los Habilitados. 'Mantener Hab.' Confirma los Habilitados de todas las páginas automáticamente.

#### Notas:

En caso de querer mantener solamente algunos Habilitados y dar de baja a otros se deben confirmar de a uno.

9. La siguiente pantalla nos muestra el perfil (Operador/Verificador) de cada uno de los Habilitados a mantener.

| HABILITADOS                   |                           |             |               |                        |  |  |
|-------------------------------|---------------------------|-------------|---------------|------------------------|--|--|
| HABILITADOS                   |                           |             |               |                        |  |  |
| Lista de seleccionados Habili | tados a mantener          |             |               |                        |  |  |
|                               |                           |             | Г             | No. and the billing da |  |  |
|                               |                           | _           |               | NUEVO HADIIITADO       |  |  |
| < << 1 >> >  Ir a pag:        | > Pág. 1/1                | Mostrar 2   | 5 🚩 resultado | s por página de 16     |  |  |
| Documento de Identidad        | Nombre Completo           | Fecha Desde | Operador      | Verificador            |  |  |
| 17883245                      | ROBERTO BENTOS            | 28/12/2010  | ×             | $\checkmark$           |  |  |
| 32890441                      | ROSALINA MORENO           | 31/05/2012  | ×             | $\checkmark$           |  |  |
| 10489404                      | USUARIO1 PRUEBA           | 31/05/2012  | ×             | $\checkmark$           |  |  |
| 10489523                      | USUARIO2 PRUEBA           | 31/05/2012  | ×             | $\checkmark$           |  |  |
| 10490495                      | USUARIO3 PRUEBA           | 31/05/2012  | ×             | $\checkmark$           |  |  |
| 10491411                      | USUARIO4 PRUEBA           | 31/05/2012  | ×             | $\checkmark$           |  |  |
| 10491499                      | USUARIO5 PRUEBA           | 31/05/2012  | ×             | $\checkmark$           |  |  |
| 10491643                      | USUARIO6 PRUEBA           | 31/05/2012  | ×             | $\checkmark$           |  |  |
| 10491671                      | USUARIO7 PRUEBA           | 31/05/2012  | ×             | $\checkmark$           |  |  |
| 10491916                      | USUARIO8 PRUEBA           | 31/05/2012  | ×             | $\checkmark$           |  |  |
| 10492255                      | USUARIO9 PRUEBA           | 31/05/2012  | ×             | $\checkmark$           |  |  |
| 10492261                      | USUARIO10 PRUEBA          | 31/05/2012  | ×             | $\checkmark$           |  |  |
| 32890457                      | PAQUITA MORENO DOS SANTOS | 18/06/2012  | ×             | $\checkmark$           |  |  |
| 33109061                      | EDELWEIS ROHRER ERRECARTE | 18/06/2012  | ×             | $\checkmark$           |  |  |
| 19439533                      | JOSE GONZALEZ VIERA       | 21/06/2012  | $\checkmark$  | ×                      |  |  |
| 48124587                      | FELIX DUARTE GAMARRA      | 20/06/2012  | <b>~</b>      | ×                      |  |  |

- 10. Clic en 'Nuevo Habilitado'.
- 11. Se abre la pantalla 'Mensaje para el Usuario'.

|                     | MENSAJE PARA EL USUARI | 0      |                |               |
|---------------------|------------------------|--------|----------------|---------------|
| Que desea Realizar? |                        |        |                |               |
|                     | [                      | Volver | Buscar Persona | Nueva Persona |

- 12. Hacer clic en el botón 'Buscar Persona'.
- 13. Se abre la ventana Búsqueda de Persona.

| BÚSQUEDA DE PERSONA   |                                                                                     |    |        |       |  |
|-----------------------|-------------------------------------------------------------------------------------|----|--------|-------|--|
| Clase de documento *: | seleccionar 💌                                                                       | þ. |        |       |  |
|                       | Cédula de Identidad<br>Documento Extranjero<br>Nro Identificación Extranjera<br>RUT |    | Volver | Salir |  |

- 14. En el campo Clase de Documento, desplegar la lista asociada y seleccionar la opción adecuada según el tipo de documento que corresponde para hacer la búsqueda, por ejemplo, Cédula de Identidad.
- 15. Se incorporan los campos correspondientes para realizar la búsqueda por nombre, apellido o documento.
- 16. Ingresar uno de estos datos para realizar la búsqueda.

| BÚSQUEDA DE PERSONA     |                         |         |             |       |  |  |
|-------------------------|-------------------------|---------|-------------|-------|--|--|
|                         |                         |         |             |       |  |  |
| Clase de documento *:   | Cédula de Identidad 🛛 👻 |         |             |       |  |  |
| Documento de Identidad: | 19439533                |         |             |       |  |  |
| Nombre:                 |                         | Apellid | io:         |       |  |  |
|                         |                         |         | Limpiar Bus | scar  |  |  |
|                         |                         |         | Volver      | Salir |  |  |

17. Hacer clic en el botón Buscar.

18. Si los datos de la persona buscada se encuentran, el sistema los muestra.

|                                                                                       | BÚSQUEDA DE PERSONA    |                        |                    |
|---------------------------------------------------------------------------------------|------------------------|------------------------|--------------------|
|                                                                                       |                        |                        |                    |
| Clase de documento *: Cédula de Identi<br>Documento de Identidad: 19439533<br>Nombre: | dad 💌<br>Apellid       | o: Limpiar Bus         | car                |
| Lista de personas                                                                     |                        |                        |                    |
| <pre>&lt;&lt; 1 &gt;&gt; &gt;  Ir a pag&gt; Pág. 1/1</pre>                            |                        | Mostrar 10 💌 resultado | os por página de 1 |
| Nombre Completo                                                                       | Documento de Identidad | Fecha de Nacimier      | nto                |
| JOSE CESAR GONZALEZ VIERA                                                             | 19439533               | 04/08/1970             | •                  |
| 19. Hacer clic en Seleccio                                                            | onar Persona 📼         | Volver                 | Salir              |
| Notas:                                                                                |                        |                        |                    |

Es aconsejable buscar los datos de la persona que se va a ingresar como Habilitado para comprobar si ya existen en el registro de personas.

- 20. El sistema despliega la pantalla 'Habilitados' con la nueva persona al pie de la lista.-
- 21. En la pantalla que sigue asignar el perfil que corresponda seleccionando Operador o Verificador.

| HABILITADOS                    |                           |             |                |                    |  |
|--------------------------------|---------------------------|-------------|----------------|--------------------|--|
| HABILITADOS                    |                           |             |                |                    |  |
| Lista de seleccionados Habilit | ados a mantener           |             |                |                    |  |
|                                |                           |             | Г              | No                 |  |
|                                |                           |             | L              | NUEVO HADIIITADO   |  |
| < << 1 >> >  Ir a pag, -:      | > Pág. 1/1                | Mostrar 2   | 5 🚩 resultado: | s por página de 16 |  |
| Documento de Identidad         | Nombre Completo           | Fecha Desde | Operador       | Verificador        |  |
| 17883245                       | ROBERTO BENTOS            | 28/12/2010  | ×              | $\checkmark$       |  |
| 32890441                       | ROSALINA MORENO           | 31/05/2012  | ×              | $\checkmark$       |  |
| 10489404                       | USUARIO1 PRUEBA           | 31/05/2012  | ×              | $\checkmark$       |  |
| 10489523                       | USUARIO2 PRUEBA           | 31/05/2012  | ×              | $\checkmark$       |  |
| 10490495                       | USUARIO3 PRUEBA           | 31/05/2012  | ×              | $\checkmark$       |  |
| 10491411                       | USUARIO4 PRUEBA           | 31/05/2012  | ×              | $\checkmark$       |  |
| 10491499                       | USUARIO5 PRUEBA           | 31/05/2012  | ×              | $\checkmark$       |  |
| 10491643                       | USUARIO6 PRUEBA           | 31/05/2012  | ×              | $\checkmark$       |  |
| 10491671                       | USUARIO7 PRUEBA           | 31/05/2012  | ×              | $\checkmark$       |  |
| 10491916                       | USUARIO8 PRUEBA           | 31/05/2012  | ×              | $\checkmark$       |  |
| 10492255                       | USUARIO9 PRUEBA           | 31/05/2012  | ×              | $\checkmark$       |  |
| 10492261                       | USUARIO10 PRUEBA          | 31/05/2012  | ×              | $\checkmark$       |  |
| 32890457                       | PAQUITA MORENO DOS SANTOS | 18/06/2012  | ×              | <b>v</b>           |  |
| 33109061                       | EDELWEIS ROHRER ERRECARTE | 18/06/2012  | ×              | <b>~</b>           |  |
| 48124587                       | FELIX DUARTE GAMARRA      | 20/06/2012  | <b>~</b>       | ×                  |  |
| 19439533                       | JOSE CESAR GONZALEZ VIERA | 21/06/2012  | <b>v</b>       | ×                  |  |

- 22. Clic en Confirmar
- 23. Si los datos obligatorios de la persona incorporada como nuevo habilitado no están completos el sistema despliega un mensaje de advertencia.

#### Ejemplo:

Si el dato obligatorio que falta es la dirección de mail el sistema desplegará el siguiente mensaje "Advertencia: la persona ingresada como habilitado, debe tener una dirección de mail, para el envío de la clave".

(Para ingresar datos adicionales de la persona ver Cap. 5: <u>Mantenimiento de</u> <u>Personas</u>).

| HABILITADOS                                                                                                    |
|----------------------------------------------------------------------------------------------------|
| HABILITADOS                                                                                                    |
| • Advertencia : La persona ingresada como habilitado, debe tener una dirección de mail, para el envío de la clave. |

24. Si la persona buscada no se encuentra, el sistema responde 'No se han encontrado resultados'.

#### **BÚSQUEDA DE PERSONA**

#### • No se han encontrado resultados.

- 25. Hacer clic en el botón Salir.
- 26. El sistema nos devuelve a la pantalla Habilitados.
- 27. Hacer clic en el botón 'Nuevo Habilitado'.

| HABILITADOS                                     |                             |          |              |                  |  |  |
|-------------------------------------------------|-----------------------------|----------|--------------|------------------|--|--|
| HABILITADOS                                     |                             |          |              |                  |  |  |
| Lista de seleccionados Habilitados a m          | antener                     |          |              |                  |  |  |
|                                                 |                             |          |              | Nuevo Habilitado |  |  |
| < << 1 >> >  Ir a pag> Pág. 1/1                 | Mos                         | strar 25 | 💙 resultados | por página de 13 |  |  |
| Documento de Identidad                          | Nombre Completo             |          | Fe           | cha Desde        |  |  |
| 17883245                                        | ROBERTO BENTOS              |          | 28/12/20     | 10               |  |  |
| 18681959                                        | MARIA ATALA                 |          | 28/12/20     | 10               |  |  |
| 16520436                                        | ISABEL RODRIGUEZ            |          | 28/12/20     | 10               |  |  |
| 12093300                                        | GRACIELA MORGANTI ARRETCHE  |          | 01/11/20     | 11               |  |  |
| 32890457                                        | PAQUITA MORENO DOS SANTOS   |          | 01/11/20     | 11               |  |  |
| 33109061                                        | EDELWEIS ROHRER ERRECARTE   |          | 01/11/20     | 11               |  |  |
| 19474234                                        | ANGELA TEMPONE TECHERA      |          | 01/11/20     | 11               |  |  |
| 17738094                                        | ELIZABETH BORTENSTEIN       |          | 01/11/20     | 11               |  |  |
| 39414414                                        | ALEJANDRO FIGUEROA          |          | 01/11/20     | 11               |  |  |
| 25147263                                        | JACQUELINE MACIEL RODRIGUEZ |          | 01/11/20     | 11               |  |  |
| 11439030                                        | OTILIA BOCCASSINO BOSQUE    |          | 01/11/20     | 11               |  |  |
| 153211 LEONEL BIBERBERG WARNER 01/11/2011       |                             |          |              | 11               |  |  |
| 19439533                                        | JOSE CESAR GONZALEZ VIERA   |          | 01/11/20     | 11               |  |  |
| Lista de seleccionados Habilitados a qu         | litar                       |          |              |                  |  |  |
| No se han encontrado Habilitados a dar de baja. |                             |          |              |                  |  |  |
|                                                 |                             |          | Confirmar    | Cancelar         |  |  |

# 28. En la pantalla que sigue Hacer clic en 'Nueva Persona'. Se abre la pantalla Definición de Persona.

| DEFINICIÓN DE PERSONA                                                                                                    |         |         |  |  |  |  |
|----------------------------------------------------------------------------------------------------|---------|---------|--|--|--|--|
| COMPLETE EL FORMULARIO PARA DAR DE ALTA UNA NUEVA PERSONA                                                                                  |         |         |  |  |  |  |
| Documento                                                                                                    |         |         |  |  |  |  |
| Clase de documento *: Cédula de Identidad 💙<br>Número de documento *:                                                                      |         |         |  |  |  |  |
| Información de la persona                                                                                                    |         |         |  |  |  |  |
| Primer nombre *:       Segundo nombre:         Primer apellido *:       Segundo apellido:         Fecha de Nacimiento:       seleccionar 💙 |         |         |  |  |  |  |
| Datos Personales                                                                                                    |         |         |  |  |  |  |
| No se encontraton datos personales.                                                                                                    |         |         |  |  |  |  |
|                                                                                                    |         | Agregar |  |  |  |  |
|                                                                                                    | Aceptar | Volver  |  |  |  |  |

29. A continuación ingresar los datos de la persona que se va a incorporar como Habilitado.

- 30. Opción 'Agregar' para agregar datos adicionales de la persona como Fax, Mail, teléfono Celular, Teléfono Laboral, etc. y luego Aceptar.
- 31. Luego Aceptar.
- 32. En la pantalla que sigue asignar el perfil que corresponda seleccionando Operador o Verificador.
- 33. Por último Confirmar.

#### Dar de baja a un Habilitado

- 1. En el Panel de selección de aplicaciones elegir la opción Administración de Oficinas.
- 2. Ingresar Nro. Oficina. En el ejemplo: 8040240
- 3. Hacer clic sobre el icono Ver las SubOficinas
- 4. Hacer clic sobre el icono Habilitados 🔿
- 5. Se abre la ventana Mantenimiento de Habilitados

| MANTENIMIENTO DE HABILITADOS                                                                               |                 |               |                 |                |  |  |
|----------------------------------------------------------------------------------------------------|-----------------|---------------|-----------------|----------------|--|--|
| HABILITADOS DE OFICINA: 1, SUB OFICINA: 1, NOMBRE: DIRECCION NACIONAL DE BOMBEROS, DOCUMENTO: 214983160018 |                 |               |                 |                |  |  |
| Lista de personas Habilitadas                                                                              |                 |               |                 |                |  |  |
| <pre> &lt; &lt;&lt; 1 2 &gt;&gt; &gt;  Ir a pag&gt; Pa</pre>                                               | ág. 1/2         | Mostrar 10    | 🚩 resultados po | r página de 12 |  |  |
| Documento de Identidad                                                                                     | Nombre Completo | Fecha Desde   | Mantener        | Quitar         |  |  |
| 17883245                                                                                                   | ROBERTO BENTOS  | 28/12/2010    |                 | ×              |  |  |
| 32890441                                                                                                   | ROSALINA MORENO | 31/05/2012    |                 | ×              |  |  |
| 10489404                                                                                                   | USUARIO1 PRUEBA | 31/05/2012    |                 | ×              |  |  |
| 10489523                                                                                                   | USUARIO2 PRUEBA | 31/05/2012    |                 | ×              |  |  |
| 10490495                                                                                                   | USUARIO3 PRUEBA | 31/05/2012    |                 | ×              |  |  |
| 10491411                                                                                                   | USUARIO4 PRUEBA | 31/05/2012    |                 | ×              |  |  |
| 10491499                                                                                                   | USUARIO5 PRUEBA | 31/05/2012    |                 | ×              |  |  |
| 10491643                                                                                                   | USUARIO6 PRUEBA | 31/05/2012    |                 | ×              |  |  |
| 10491671                                                                                                   | USUARIO7 PRUEBA | 31/05/2012    |                 | ×              |  |  |
| 10491916                                                                                                   | USUARIO8 PRUEBA | 31/05/2012    |                 | ×              |  |  |
|                                                                                                    |                 | Mantener Hab. | Continuar       | Volver         |  |  |

- 6. El sistema muestra los datos de las personas ingresadas en calidad de Habilitados.
- 7. Hacer clic a la derecha de cada uno de los Habilitados que se desea mantener en el botón 'Mantener habilitado' ✓ y clic en el botón 'Quitar Habilitados' × a la derecha de los datos del Habilitado que se quiere dar de baja.

| MANTENIMIENTO DE HABILITADOS                                                                               |                           |                  |                  |             |  |
|----------------------------------------------------------------------------------------------------|---------------------------|------------------|------------------|-------------|--|
| HABILITADOS DE OFICINA: 1, SUB OFICINA: 1, NOMBRE: DIRECCION NACIONAL DE BOMBEROS, DOCUMENTO: 214983160018 |                           |                  |                  |             |  |
| Lista de personas Habilitadas                                                                              |                           |                  |                  |             |  |
| <pre> &lt; &lt;&lt; 1 &gt;&gt; &gt;  Ir a pag&gt;</pre>                                                    | Pág. 1/1                  | Mostrar 50 💙     | resultados por p | agina de 16 |  |
| Documento de Identidad                                                                                     | Nombre Completo           | Fecha Desde      | Mantener         | Quitar      |  |
| 17883245                                                                                                   | ROBERTO BENTOS            | 28/12/2010       | $\checkmark$     |             |  |
| 32890441                                                                                                   | ROSALINA MORENO           | 31/05/2012       | $\checkmark$     |             |  |
| 10489404                                                                                                   | USUARIO1 PRUEBA           | 31/05/2012       | $\checkmark$     |             |  |
| 10489523                                                                                                   | USUARIO2 PRUEBA           | 31/05/2012       | $\checkmark$     |             |  |
| 10490495                                                                                                   | USUARIO3 PRUEBA           | 31/05/2012       | $\checkmark$     |             |  |
| 10491411                                                                                                   | USUARIO4 PRUEBA           | 31/05/2012       | $\checkmark$     |             |  |
| 10491499                                                                                                   | USUARIO5 PRUEBA           | 31/05/2012       | $\checkmark$     |             |  |
| 10491643                                                                                                   | USUARIO6 PRUEBA           | 31/05/2012       | $\checkmark$     |             |  |
| 10491671                                                                                                   | USUARIO7 PRUEBA           | 31/05/2012       | $\checkmark$     |             |  |
| 10491916                                                                                                   | USUARIO8 PRUEBA           | 31/05/2012       | $\checkmark$     |             |  |
| 10492255                                                                                                   | USUARIO9 PRUEBA           | 31/05/2012       | $\checkmark$     |             |  |
| 10492261                                                                                                   | USUARIO10 PRUEBA          | 31/05/2012       | $\checkmark$     |             |  |
| 32890457                                                                                                   | PAQUITA MORENO DOS SANTOS | 18/06/2012       | $\checkmark$     |             |  |
| 33109061                                                                                                   | EDELWEIS ROHRER ERRECARTE | 18/06/2012       | $\checkmark$     |             |  |
| 19439533                                                                                                   | JOSE GONZALEZ VIERA       | 21/06/2012       | $\checkmark$     |             |  |
| 48124587                                                                                                   | FELIX DUARTE GAMARRA      | 20/06/2012       |                  | ×           |  |
|                                                                                                    |                           | Mantener Hab. Co | ontinuar         | Volver      |  |

- 8. Clic en Continuar
- 9. En la pantalla que sigue, en la parte superior el sistema muestra la lista de Habilitados a mantener y en la parte inferior, la Lista de Habilitados seleccionados a dar de baja.

| HABILITADOS                                                              |                      |             |                         |                       |  |  |  |
|--------------------------------------------------------------------------|----------------------|-------------|-------------------------|-----------------------|--|--|--|
| HABILITADOS                                                              |                      |             |                         |                       |  |  |  |
| Lista de seleccionados Habilitados a mantener                            |                      |             |                         |                       |  |  |  |
|                                                                          |                      |             |                         | Nuevo Habilitado      |  |  |  |
| <pre>&lt;&lt; 1 2 &gt;&gt; &gt;  Ir a pag</pre>                          | > Pág. 1/2           | Mos         | trar 10 💙 resulta       | ados por página de 15 |  |  |  |
| Documento de Identidad                                                   | Nombre Completo      | Fecha Desde | Operador                | Verificador           |  |  |  |
| 17883245                                                                 | ROBERTO BENTOS       | 28/12/2010  | ×                       | $\checkmark$          |  |  |  |
| 32890441                                                                 | ROSALINA MORENO      | 31/05/2012  | ×                       | $\checkmark$          |  |  |  |
| 10489404                                                                 | USUARIO1 PRUEBA      | 31/05/2012  | ×                       | $\checkmark$          |  |  |  |
| 10489523                                                                 | USUARIO2 PRUEBA      | 31/05/2012  | ×                       | $\checkmark$          |  |  |  |
| 10490495                                                                 | USUARIO3 PRUEBA      | 31/05/2012  | ×                       | $\checkmark$          |  |  |  |
| 10491411                                                                 | USUARIO4 PRUEBA      | 31/05/2012  | ×                       | $\checkmark$          |  |  |  |
| 10491499                                                                 | USUARIO5 PRUEBA      | 31/05/2012  | ×                       | $\checkmark$          |  |  |  |
| 10491643                                                                 | USUARIO6 PRUEBA      | 31/05/2012  | ×                       | $\checkmark$          |  |  |  |
| 10491671                                                                 | USUARIO7 PRUEBA      | 31/05/2012  | ×                       | $\checkmark$          |  |  |  |
| 10491916                                                                 | USUARIO8 PRUEBA      | 31/05/2012  | ×                       | $\checkmark$          |  |  |  |
| Lista de seleccionados Habilitados a quitar                              |                      |             |                         |                       |  |  |  |
| I< << 1 >> >  Ir a pag> Pág. 1/1 Mostrar 10 Y resultados por página de 1 |                      |             |                         |                       |  |  |  |
| Documento de Identidad                                                   | Nombre Completo      | Fecha Desde | Seleccione Tipo de Baja |                       |  |  |  |
| 48124587                                                                 | FELIX DUARTE GAMARRA | 20/06/2012  |                         | ×                     |  |  |  |

10. Descolgar la lista asociada a Tipo de Baja. El sistema obliga a elegir una causal de baja.

| HABILITADOS                                                           |                    |             |                                                                                      |                      |  |  |  |  |
|-----------------------------------------------------------------------|--------------------|-------------|--------------------------------------------------------------------------------------|----------------------|--|--|--|--|
| HABILITADOS                                                           |                    |             |                                                                                      |                      |  |  |  |  |
| Lista de seleccionados Habilitados a mantener                         |                    |             |                                                                                      |                      |  |  |  |  |
|                                                                       |                    |             |                                                                                      | Nuevo Habilitado     |  |  |  |  |
| <pre>&lt;&lt; 1 2 &gt;&gt; &gt;  Ir a pag&gt;</pre>                   | Pág. 1/2           | Мо          | strar 10 💌 resulta                                                                   | dos por página de 15 |  |  |  |  |
| Documento de Identidad                                                | Nombre Completo    | Fecha Desde | Operador                                                                             | Verificador          |  |  |  |  |
| 17883245                                                              | ROBERTO BENTOS     | 28/12/2010  |                                                                                      | ~1                   |  |  |  |  |
| 32890441                                                              | ROSALINA MORENO    | 31/05/2012  | Despido                                                                              |                      |  |  |  |  |
| 10489404                                                              | USUARIO1 PRUEBA    | 31/05/2012  | Destitución<br>Excedidos por aplicación IRPF<br>Excedidos por error de liq de sueldo |                      |  |  |  |  |
| 10489523                                                              | USUARIO2 PRUEBA    | 31/05/2012  |                                                                                      |                      |  |  |  |  |
| 10490495                                                              | USUARIO3 PRUEBA    | 31/05/2012  | Excedidos por gestio                                                                 | s                    |  |  |  |  |
| 10491411                                                              | USUARIO4 PRUEBA    | 31/05/2012  | Excedidos por reduce                                                                 | ción de horas        |  |  |  |  |
| 10491499                                                              | USUARIO5 PRUEBA    | 31/05/2012  | Excedidos por unica                                                                  | vez                  |  |  |  |  |
| 10491643                                                              | USUARIO6 PRUEBA    | 31/05/2012  | Fallecimiento                                                                        |                      |  |  |  |  |
| 10491671                                                              | USUARIO7 PRUEBA    | 31/05/2012  | Licencia por materni                                                                 | dad                  |  |  |  |  |
| 10491916                                                              | USUARIO8 PRUEBA    | 31/05/2012  | Licencia sin goce de<br>No pertenece a la of                                         | sueldo<br>icina      |  |  |  |  |
| Lista de seleccionados Habilitados a quitar Seguro por desempleo      |                    |             |                                                                                      |                      |  |  |  |  |
| I     <     1     Seguro por enfermedad       McSumario     McSumario |                    |             |                                                                                      |                      |  |  |  |  |
| Documento de Identidad                                                | Nombre Completo    | Fecha Desde | Traslado                                                                             |                      |  |  |  |  |
| 48124587 FEI                                                          | LIX DUARTE GAMARRA | 20/06/2012  |                                                                                      | *                    |  |  |  |  |

- 11. Elegir una causal y hacer clic en el botón Confirmar.
- 12. El sistema nos lleva automáticamente a la ventana inicial Administración de Oficinas.

#### Restaurar un Habilitado

- 1. En el Panel de selección de aplicaciones elegir la opción Administración de Oficinas.
- 2. Ingresar Nro. Oficina. En el ejemplo: 8040240
- 3. Hacer clic sobre el icono Ver las SubOficinas
- 4. Hacer clic sobre el icono Habilitados 🔿
- 5. Se abre la ventana 'Mantenimiento de Habilitados'
- 6. Hacer clic en el botón 'Mantener Hab.' para el caso que se desee mantener la totalidad de los Habilitados. 'Mantener Hab.' confirma los Habilitados de todas las páginas automáticamente.
- 7. En la pantalla siguiente aparecen los Habilitados confirmados y al pie de la misma la lista de Habilitados a Restaurar.
- 8. A la derecha de los datos del 'Habilitado' que se desea restaurar aparece un icono 'Restaurar Habilitado'.

#### Notas:

El icono 'Restaurar Habilitado' estará disponible si el tipo de Baja seleccionado no es una baja definitiva, caso de 'Destitución', 'Despido', 'Fallecimiento', etc.

| HABILITADOS                                                     |            |                  |             |                  |                             |
|-----------------------------------------------------------------|------------|------------------|-------------|------------------|-----------------------------|
| Lista de seleccionados Habilitado                               | s a mantei | ner              |             |                  |                             |
|                                                                 |            |                  |             |                  | All and the latitude of the |
|                                                                 |            |                  |             |                  | Nuevo Habilitado            |
| <pre>&lt;&lt; 1 2 &gt;&gt; &gt;  Ir a pag&gt;</pre>             | Pág. 1/2   |                  | Most        | trar 10 💌 result | ados por página de 16       |
| Documento de Identidad                                          | Nom        | bre Completo     | Fecha Desde | Operador         | Verificador                 |
| 17883245                                                        | ROBERTO B  | ENTOS            | 28/12/2010  | ×                | $\checkmark$                |
| 32890441                                                        | ROSALINA M | IORENO           | 31/05/2012  | ×                | $\checkmark$                |
| 10489404                                                        | USUARIO1 P | PRUEBA           | 31/05/2012  | ×                | $\checkmark$                |
| 10489523                                                        | USUARIO2 P | PRUEBA           | 31/05/2012  | ×                | $\checkmark$                |
| 10490495                                                        | USUARIO3 P | PRUEBA           | 31/05/2012  | ×                | $\checkmark$                |
| 10491411                                                        | USUARIO4 P | PRUEBA           | 31/05/2012  | ×                | $\checkmark$                |
| 10491499                                                        | USUARIO5 P | PRUEBA           | 31/05/2012  | ×                | ×                           |
| 10491643                                                        | USUARIO6 P | PRUEBA           | 31/05/2012  | ×                | $\checkmark$                |
| 10491671                                                        | USUARIO7 P | PRUEBA           | 31/05/2012  | ×                | $\checkmark$                |
| 10491916                                                        | USUARIO8 P | PRUEBA           | 31/05/2012  | ×                | $\checkmark$                |
| Lista de seleccionados Habilitado                               | s a quitar |                  |             |                  |                             |
| No se han encontrado Habilitados a dar de b                     | aja.       |                  |             |                  |                             |
| Lista de seleccionados Habilitados                              | s a restau | ar               |             |                  |                             |
| <pre> &lt; &lt;&lt; 1 &gt;&gt; &gt;  Ir a pag, -&gt; Page</pre> | ág. 1/1    |                  | Mos         | strar 25 💌 resu  | ltados por página de 1      |
| Documento de Identidad                                          |            | Nombre           | Completo    | Fecha D          | esde                        |
| 16520436                                                        |            | ISABEL RODRIGUEZ |             | 28/12/2010       | \$                          |
|                                                                 |            |                  |             | Confirma         | r Volver                    |

9. Hacer clic en el icono Restaurar Habilitado 🧐

#### **Actualizar Oficina**

- 1. En la pantalla inicial del sistema, en el Panel de selección de aplicaciones, elegir la opción Administración de Oficinas.
- 2. Ingresar Nro. Oficina. En el ejemplo: 8040240
- 3. Hacer clic sobre el icono Actualizar Oficina 🞑

El sistema despliega la ventana Definición de Oficina En el panel superior de dicha ventana se visualizan los datos almacenados para la oficina.

#### Capítulo 2: Administración de Oficinas

|                             | DEFINIC                       | IÓN DE OFICINA                |                    |                    |
|-----------------------------|-------------------------------|-------------------------------|--------------------|--------------------|
| MODIFICAR DATOS PARA OFICIN | IA EXISTENTE                  |                               |                    |                    |
| Datos de Oficina            |                               |                               |                    |                    |
| Nro. Oficina:               | 1                             | Nombre: *                     | DIRECCION NACION   | AL DE BOMB         |
| Tipo Oficina: *             | Administracion Central 🛛 💙    | Inciso:                       | 4                  |                    |
| Nro. BPS:                   |                               | Nro MTSS:                     |                    |                    |
| Unidad Ejecutora:           | 24                            | Seccion Judicial:             |                    |                    |
| Nro. Oficina Viejo:         | 8040240                       |                               |                    |                    |
| Dirección *                 |                               |                               |                    |                    |
| Dirección :                 | Calle COLONIA Nro. 1665 entre | MINAS y MAGALLANES Depto. MON | TEVIDEO Loc MONTEV | DEO                |
|                             |                               |                               | Buscar Dirección   | Ingresar Dirección |
| Persona Jurídica *          |                               |                               |                    |                    |
| Nombre:                     | DIRECCION NAL DE BOMBEROS     | Número de documento:          | 214983160018       |                    |
|                             |                               |                               | Buscar Persona     | Ingresar Persona   |
|                             |                               |                               | Aceptar            | Cancelar           |

- 4. Cambiar las opciones que corresponda para los datos de la oficina.
- 5. En el segundo panel Dirección se dispone de dos botones:
  - a. Buscar Dirección
  - b. Ingresar Dirección

(Idem: Actualizar Sub Oficina – <u>Editar Dirección</u>)

- 6. En el tercer panel Persona Jurídica se dispone de dos botones:
  - a. Buscar Persona
  - b. Ingresar Persona

(Idem: Actualizar Sub Oficina – <u>Editar datos Persona Jurídica</u>)

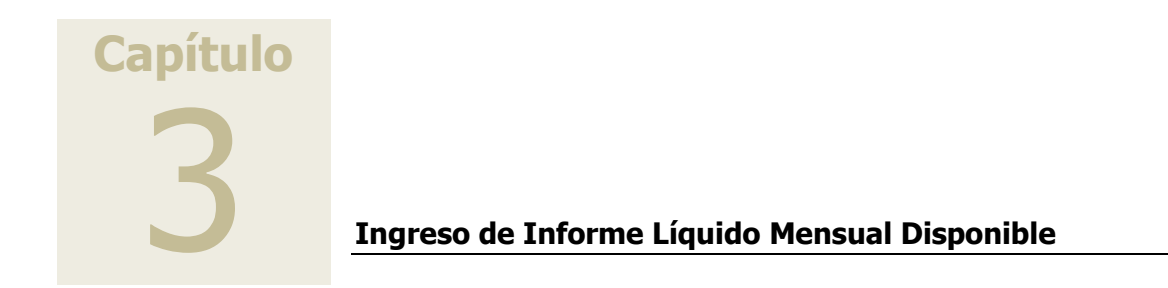

# Ingreso de Informe Líquido Mensual Disponible

1. En la pantalla inicial del sistema, en el Panel de selección de aplicaciones, elegir la opción Ingreso de Informe Líquido Mensual Disponible. Se abre la ventana Ingreso de Informe Líquido Mensual Disponible.

| INGRESO DE INFORME LÍQUIDO MENSUAL DISPONIBLE |                                                                          |  |  |  |  |  |  |
|-----------------------------------------------|--------------------------------------------------------------------------|--|--|--|--|--|--|
| IDENTIFICACIÓN DE BENEFICIARIO                |                                                                          |  |  |  |  |  |  |
| Documento                                     |                                                                          |  |  |  |  |  |  |
| Número de documento *:                        | Oficina: DIRECCION NACIONAL DE BOMBEROS - DIRECCION NACIONAL DE BOMBEROS |  |  |  |  |  |  |
|                                               | Continuar Salir                                                          |  |  |  |  |  |  |

- 2. En el campo Nro. de documento ingresar Nro. de Cédula de Identidad
- 3. Hacer clic en Continuar.

#### Si el Beneficiario ya se encuentra asociado a la Oficina:

- Si la persona ya está asociada a la oficina el sistema responde: 'Beneficiario ya asociado a la oficina' y presenta la pantalla 'Ingreso de Informe Líquido Mensual Disponible' que permitirá ver la información cargada de dicha persona (*por lo general Nro. de Cédula de Identidad, Nombres y Apellidos, Fecha de Ingreso a la Oficina*) junto a otros campos para rellenar con datos de 'Fecha de Nacimiento', 'Estado Civil', 'Dirección Laboral', etc.
- 2. Bajo el rótulo 'Información de la Persona' el sistema presenta los campos 'Fecha de Nacimiento' y 'Estado Civil' para completar.

#### Notas:

Cuando se completa el campo 'Estado Civil' con las opciones 'Casado', 'o 'Viudo' el sistema agrega los campos 'Nupcias' y 'Cónyuge' donde se deben completar los datos del cónyuge o cónyuge fallecido respectivamente.-

Para Completar estos datos ver 'Capítulo 2: Administración de Oficinas' – Subtítulo: '<u>Completar datos de Nupcias y Cónyuge</u>'.-

3. Bajo el rótulo 'Datos Personales' y a partir del botón 'Agregar' se presenta el campo 'Dirección Laboral' de llenado obligatorio.

Para Completar este campo ver 'Capítulo 2: Administración de Oficinas' – Subtítulo: '<u>Agregar 'Dirección Laboral'</u>.-

| INGRESO DE INFORME LÍQUIDO MENSUAL DISPONIBLE |                        |                  |         |      |                 |                 |
|-----------------------------------------------|------------------------|------------------|---------|------|-----------------|-----------------|
| ASOCIACIÓN DE BENEFICIARIO A                  | A OFICINA              |                  |         |      |                 |                 |
| Datos del Beneficiario                        |                        |                  |         |      |                 |                 |
| Documento de Identidad:                       | 14333485               |                  | Nombre: | ROBE | RTO ALVEZ GOMEZ |                 |
| Beneficiario ya asociado                      | a Oficina              |                  |         |      |                 |                 |
| Fecha de Ingreso:                             | 07/10/2004             |                  |         |      |                 |                 |
| Número de cobro:                              | 14333485               |                  |         |      |                 |                 |
| Vínculo Contractual:                          | Presupuestado          |                  |         |      |                 |                 |
| Calidad:                                      | Funcionario/a          |                  |         |      |                 |                 |
| Información de la persona                     | a                      |                  |         |      |                 |                 |
| Fecha de Nacimiento:                          | seleccionar 💙 seleccio | nar 💙 selecciona | ar 💙    |      |                 |                 |
| Estado Civil:                                 | seleccionar 🗸 🗸        |                  |         |      |                 |                 |
| Datos Personales                              |                        | 1                |         |      |                 |                 |
| No se encontraton datos personal              | es.                    |                  |         |      |                 |                 |
|                                               |                        |                  |         |      |                 | Agregar         |
| Nuevo Dato Personal                           |                        |                  |         |      |                 |                 |
| Dirección laboral:                            |                        | <b>(11)</b>      |         |      |                 |                 |
|                                               |                        |                  |         |      |                 |                 |
|                                               |                        |                  |         |      |                 | Volver          |
|                                               |                        |                  |         |      |                 | Quitar Relación |
|                                               |                        |                  | Castieu |      | Values          | Calia           |
|                                               |                        |                  | Continu | ar   | voiver          | Saiir           |

4. Si se hace clic en 'Continuar' sin completar estos datos aparece el siguiente mensaje de advertencia:

| INGRESO DE INFORME LÍQUIDO MENSU                    | JAL DISPONIBLE                                |
|-----------------------------------------------------|-----------------------------------------------|
| ASOCIACIÓN DE BENEFICIARIO A OFICINA                |                                               |
|                                                     |                                               |
| Verificar datos personales.                         |                                               |
| Datos del Beneficiario                              |                                               |
| Documento de Identidad: 14333485                    | Nombre: ROBERTO ALVEZ GOMEZ                   |
| Beneficiario ya                                     |                                               |
| Mensaje de página web                               |                                               |
| Nún<br>Víncul<br>Víncul<br>Desea ingresarlos ahora? | endientes de ingresar que son necesarios para |
| Informacion de Aceptar Cancelar                     |                                               |
| Estado Civil: seleccionar V                         |                                               |
| Datos Personales                                    |                                               |
| No se encontraton datos personales.                 |                                               |
|                                                     | Agregar                                       |
|                                                     | Quitar Relación                               |
|                                                     | Continuar Volver Salir                        |

- 5. Clic en 'Aceptar' para aceptar el mensaje.
- 6. Completar datos.
- 7. Una vez completados los datos clic en 'Continuar'.
- 8. El sistema presenta un Formulario con campos donde se deben llenar los datos que correspondan a la liquidación de haberes de la persona.

| INGRESO DE INFORME LÍQUIDO MENSUAL DISPONIBLE |                         |                               |         |       |  |
|-----------------------------------------------|-------------------------|-------------------------------|---------|-------|--|
| ALMACENAR INFORME LÍQUIDO DISPONIBLE          |                         |                               |         |       |  |
| Datos del Beneficiario                        |                         |                               |         |       |  |
| Nombre: ROBERTO ALVEZ GO                      | MEZ Doo                 | umento de Identidad: 14333485 |         |       |  |
| Importes                                      |                         |                               |         |       |  |
| Concepto                                      | Importe                 | Observa                       | ciones  |       |  |
| Ingreso Nominal                               |                         |                               |         |       |  |
| Horas Extras u otros ing. no permanentes      |                         |                               |         |       |  |
| Fonasa                                        |                         |                               |         |       |  |
| Fondo Seguro de Vida e Inválidez              |                         |                               |         |       |  |
| Gastos Sepelio                                |                         |                               |         |       |  |
| I.R.P.F.                                      |                         |                               |         |       |  |
| Montepío                                      |                         |                               |         |       |  |
| Multas                                        |                         |                               |         |       |  |
| Sanidad y Tutela Social                       |                         |                               |         |       |  |
| Ret.Jud. Pensión Almenticia                   |                         |                               |         |       |  |
| Alquileres A.N.D.A.                           |                         |                               |         |       |  |
| Alquileres C.G.N.                             |                         |                               |         |       |  |
| Detalles del Informe                          |                         |                               |         |       |  |
| Mes Presupuesto:                              | (MMyyyy, ej:<br>072010) |                               |         |       |  |
| Verificar:                                    | ,                       |                               |         |       |  |
|                                               |                         |                               | Guardar | Salir |  |
|                                               |                         |                               |         |       |  |

9. Completar los datos correspondientes a la liquidación de haberes.

#### Si el Beneficiario no se encuentra asociado a la Oficina:

1. En la pantalla inicial del sistema, en el Panel de selección de aplicaciones, elegir la opción Ingreso de Informe Líquido Mensual Disponible. Se abre la ventana Ingreso de Informe Líquido Mensual Disponible.

| INGRESO DE INFORME LÍQUIDO MENSUAL DISPONIBLE |   |                                                                             |  |  |
|-----------------------------------------------|---|-----------------------------------------------------------------------------|--|--|
| IDENTIFICACIÓN DE BENEFICIARIO                |   |                                                                             |  |  |
| Documento                                     |   |                                                                             |  |  |
| Número de documento *:                        | Q | Oficina: DIRECCION NACIONAL DE BOMBEROS - DIRECCION<br>NACIONAL DE BOMBEROS |  |  |
|                                               |   | Continuar Salir                                                             |  |  |

- 2. En el campo Nro. de documento ingresar Nro. de Cédula de Identidad
- 3. Hacer clic en Continuar.
- 4. Si el número de documento de identidad ingresado corresponde a una persona que no tiene ningún vínculo con la oficina el sistema responde: 'La persona no se encuentra asociada a la oficina'.

| MENSAJE PARA EL USUARIO                          |                      |        |       |  |  |
|--------------------------------------------------|----------------------|--------|-------|--|--|
| La persona no se encuentra asociada a la oficina |                      |        |       |  |  |
|                                                  | Asociar a la oficina | Volver | Salir |  |  |

- 5. En esta ventana se dispone de las opciones:
  - a) Asociar a la Oficina
  - b) Volver
  - c) Salir

#### Asociar a la Oficina

 Al tomar la opción Asociar a la Oficina se abre la ventana 'Ingreso de Informe Líquido Mensual Disponible – Asociación de Beneficiario a la Oficina' que permitirá ver la información cargada de dicha persona (*en este caso sólo Nro. de Cédula de Identidad, Nombres y Apellidos,*) junto a otros campos para rellenar con datos de Fecha de Ingreso a la Oficina', 'Nro. de Cobro', 'Vínculo Contractual', 'Calidad', 'Fecha de Nacimiento', 'Estado Civil', 'Dirección Laboral', etc.

| INGRESO DE INFORME LÍQU                        | IDO MENSUAL DISPONIBLE             |
|------------------------------------------------|------------------------------------|
|                                                |                                    |
| ASOCIACION DE BENEFICIARIO A OFICINA           |                                    |
| Datos del Beneficiario                         |                                    |
| Documento de Identidad: 3939454                | Nombre: JUAN CARLOS FERNANDEZ DIAZ |
| Asociar Beneficiario a Oficina                 |                                    |
|                                                |                                    |
| Fecha de Ingreso *: seleccionar 🗙 seleccionar  | Y seleccionar Y                    |
| Número de cobro *:                             |                                    |
| Vínculo Contractual *: seleccionar 💙           |                                    |
| Calidad *: seleccionar 💌                       |                                    |
| Información de la persona                      |                                    |
|                                                |                                    |
| Fecha de Nacimiento: seleccionar Y seleccionar | Y seleccionar Y                    |
| Estado Civil: seleccionar 💙                    |                                    |
| Datos Personales                               |                                    |
| No se encontraton datos personales.            |                                    |
|                                                | Agregar                            |
|                                                |                                    |
|                                                | Continuar Volver Salir             |

- 2. Bajo el rótulo 'Asociar Beneficiario a la Oficina' ingresar 'Fecha de Ingreso', 'Nro. de Cobro', 'Vínculo Contractual' y 'Calidad'.
- 3. Bajo el rótulo 'Información de la Persona' el sistema presenta los campos 'Fecha de Nacimiento' y 'Estado Civil' para completar.

#### Notas:

Cuando se completa el campo 'Estado Civil' con las opciones 'Casado', 'o 'Viudo' el sistema agrega los campos 'Nupcias' y 'Cónyuge' donde se deben completar los datos del cónyuge o cónyuge fallecido respectivamente.-

Para Completar estos datos ver 'Capítulo 2: Administración de Oficinas' – Subtítulo: '<u>Completar datos de Nupcias y Cónyuge'</u>.

4. En 'Datos Personales' y a partir del botón 'Agregar' se presenta el campo 'Dirección Laboral' de llenado obligatorio.

Para Completar este campo ver 'Capítulo 2: Administración de Oficinas' – Subtítulo: '<u>Agregar 'Dirección Laboral'</u>.-

- 5. Hacer clic en Continuar.
- 6. El sistema presenta el Formulario ILD donde se deben completar los datos que correspondan a la liquidación de haberes de la persona.

| INGRESO DE IN                            | FORME LÍQUID                            | O MENSUAL DISPONIBLE            |
|------------------------------------------|-----------------------------------------|---------------------------------|
| ALMACENAR INFORME LÍQUIDO DISPONIBLE     |                                         |                                 |
| Datos del Beneficiario                   |                                         |                                 |
| Nombre: ROBERTO ALVEZ GOI                | MEZ Do                                  | ocumento de Identidad: 14333485 |
| Importes                                 |                                         |                                 |
| Concepto                                 | Importe                                 | Observaciones                   |
| Ingreso Nominal                          | 37051                                   |                                 |
| Horas Extras u otros ing. no permanentes |                                         |                                 |
| Fonasa                                   | 2223                                    |                                 |
| Fondo Seguro de Vida e Inválidez         |                                         |                                 |
| Gastos Sepelio                           |                                         |                                 |
| I.R.P.F.                                 | 3279                                    |                                 |
| Montepío                                 | 6483                                    |                                 |
| Multas                                   |                                         |                                 |
| Sanidad y Tutela Social                  |                                         |                                 |
| Ret.Jud. Pensión Almenticia              | 7519                                    |                                 |
| Alquileres A.N.D.A.                      |                                         |                                 |
| Alquileres C.G.N.                        |                                         |                                 |
| Detalles del Informe                     |                                         |                                 |
| Mes Presupuesto: 062012                  | (MMyyyy, ej:                            |                                 |
| Verificar: 🕅                             | ,,,,,,,,,,,,,,,,,,,,,,,,,,,,,,,,,,,,,,, |                                 |
|                                          |                                         | Guardar Salir                   |

7. Completar los datos correspondientes a la liquidación de haberes.

#### Si los datos de la persona buscada no están ingresados

1. En la pantalla inicial del sistema, en el Panel de selección de aplicaciones, elegir la opción Ingreso de Informe Líquido Mensual Disponible. Se abre la ventana Ingreso de Informe Líquido Mensual Disponible.

| INGRESO DE INFORME LÍQUIDO MENSUAL DISPONIBLE |   |                                                                             |  |
|-----------------------------------------------|---|-----------------------------------------------------------------------------|--|
| IDENTIFICACIÓN DE BENEFICIARIO                |   |                                                                             |  |
| Documento                                     |   |                                                                             |  |
| Número de documento *:                        | Q | Oficina: DIRECCION NACIONAL DE BOMBEROS - DIRECCION<br>NACIONAL DE BOMBEROS |  |
|                                               |   | Continuar Salir                                                             |  |

- 2. En el campo Nro. de documento ingresar Nro. de Cédula de Identidad
- 3. Hacer clic en Continuar.
- 4. Si el número de documento de identidad ingresado corresponde a una persona cuyos datos no se encuentran en la base de datos, el sistema responde 'No se encontró la persona' ¿qué acción desea realizar?'.

| MENSAJE PARA EL USUARIO                                |                                        |       |  |  |  |
|--------------------------------------------------------|----------------------------------------|-------|--|--|--|
| lo se encontró la persona, ¿que acción desea realizar? |                                        |       |  |  |  |
|                                                        | Ingresar Persona Buscar Persona Volver | Salir |  |  |  |

- 5. Elegir la opción 'Ingresar Persona'.
- 6. Se abre la ventana 'Definición de Inquilino'

| DEFINICIÓN DE INQUILINO                                                                                                    |       |         |         |
|----------------------------------------------------------------------------------------------------|-------|---------|---------|
| COMPLETE EL FORMULARIO PARA DAR DE ALTA UN NUEVO INQUILINO                                                                                                    |       |         |         |
| Documento                                                                                                    |       |         |         |
| Clase de documento *: Cédula de Identidad 💙<br>Número de documento *: 43710701                                                                                                    |       |         |         |
| Información de la persona                                                                                                    |       |         |         |
| Primer nombre *: Segundo nor<br>Primer apellido *: Segundo ape<br>Fecha de Nacimiento: seleccionar V seleccionar V<br>Estado Civil *: seleccionar V<br>Nacionalidad *: seleccionar V | mbre: |         |         |
| Datos Personales                                                                                                    |       |         |         |
| No se encontraton datos personales.                                                                                                    |       |         | Agregar |
|                                                                                                    |       | Aceptar | Volver  |

7. Completar la información requerida para dar de alta a un nuevo inquilino.

#### Notas:

Para Completar estos datos ver 'Capítulo 2: Administración de Oficinas' – Subtítulo: '<u>Completar datos de Nupcias y Cónyuge</u>'.

Para Completar este campo ver 'Capítulo 2: Administración de Oficinas' – Subtítulo: '<u>Agregar 'Dirección Labora</u>l'.-

| DEFINICIÓN DE INQUILINO                         |                              |                   |        |         |         |
|-------------------------------------------------|------------------------------|-------------------|--------|---------|---------|
| COMPLETE EL FORMULARIO PAI                      | RA DAR DE ALTA UN NUEVO INQU | JILINO            |        |         |         |
| Documento                                       |                              |                   |        |         |         |
| Clase de documento *:<br>Número de documento *: | Cédula de Identidad 🕑        |                   |        |         |         |
| Información de la persona                       | 3                            |                   |        |         |         |
| Primer nombre *:                                | Gustavo                      | Segundo nombre:   | Andrés |         |         |
| Primer apellido *:                              | Lescano                      | Segundo apellido: | Suárez |         |         |
| Fecha de Nacimiento:                            | 11 🕑 Junio                   | ▼ 1985            |        |         |         |
| Estado Civil *:                                 | Soltero/a 💙                  |                   |        |         |         |
| Nacionalidad *:                                 | Uruguay 💙                    |                   |        |         |         |
| Datos Personales                                |                              |                   |        |         |         |
| No se encontraton datos personale               | 25.                          |                   |        |         |         |
|                                                 |                              |                   |        |         | Agregar |
|                                                 |                              |                   | Г      | Aceptar | Volver  |

- 8. Clic en 'Aceptar'
- 9. Se despliega la pantalla 'Ingreso de Informe Líquido Mensual Disponible' para rellenar con la información de: 'Fecha de Ingreso', 'Nro. de Cobro', 'Vínculo Contractual', 'Calidad' y 'Dirección Laboral'.
- 10. Completar los datos requeridos.

| INGRESO DE INFORME LÍQUIDO MENSUAL DISPONIBLE |                                                                                  |  |  |  |
|-----------------------------------------------|----------------------------------------------------------------------------------|--|--|--|
| ASOCIACIÓN DE BENE                            | EFICIARIO A OFICINA                                                              |  |  |  |
| Datos del Benefic                             | ziario                                                                           |  |  |  |
| Documento de I                                | Identidad: 43710701 Nombre: Gustavo Andrés Lescano Suárez                        |  |  |  |
| Asociar Beneficia                             | rio a Oficina                                                                    |  |  |  |
| Fecha de I                                    | Ingreso *: 11 V Marzo V 2005 V                                                   |  |  |  |
| Número de                                     | e cobro *: 2222                                                                  |  |  |  |
| Vínculo Cont                                  | tractual *: Presupuestado 💌                                                      |  |  |  |
|                                               | Calidad *: Funcionario/a                                                         |  |  |  |
| Información de la                             | a persona                                                                        |  |  |  |
| Fecha de Na                                   | acimiento: 11 V Junio V 1985 V                                                   |  |  |  |
| Est                                           | tado Civil: Soltero/a                                                            |  |  |  |
| Datos Personales                              | 5                                                                                |  |  |  |
| Тіро                                          | Dato Asociado                                                                    |  |  |  |
| Dirección Laboral                             | Calle PARAGUAY Nro. 2554 esq. 1RA. DIAGONAL Depto. MONTEVIDEO Loc MONTEVIDEO 🥒 🃋 |  |  |  |
|                                               | Agregar                                                                          |  |  |  |
|                                               |                                                                                  |  |  |  |
|                                               | Continuar Volver Salir                                                           |  |  |  |

11. Clic en 'Continuar'. A continuación aparece el formulario de 'Informe de Líquido Mensual Disponible' parta completar la liquidación de haberes del solicitante.-

| INGRESO DE INFORME LÍQUIDO MENSUAL DISPONIBLE |                         |                           |             |       |  |  |
|-----------------------------------------------|-------------------------|---------------------------|-------------|-------|--|--|
| ALMACENAR INFORME LÍQUIDO DISPONIBLE          |                         |                           |             |       |  |  |
| Datos del Beneficiario                        |                         |                           |             |       |  |  |
| Nombre: Gustavo Andrés Lesca                  | ano Suárez Doc          | umento de Identidad: 4371 | 0701        |       |  |  |
| Importes                                      |                         |                           |             |       |  |  |
| Concepto                                      | Importe                 | Obs                       | servaciones |       |  |  |
| Ingreso Nominal                               |                         |                           |             |       |  |  |
| Horas Extras u otros ing. no permanentes      |                         |                           |             |       |  |  |
| Fonasa                                        |                         |                           |             |       |  |  |
| Fondo Seguro de Vida e Inválidez              |                         |                           |             |       |  |  |
| Gastos Sepelio                                |                         |                           |             |       |  |  |
| I.R.P.F.                                      |                         |                           |             |       |  |  |
| Montepío                                      |                         |                           |             |       |  |  |
| Multas                                        |                         |                           |             |       |  |  |
| Sanidad y Tutela Social                       |                         |                           |             |       |  |  |
| Ret.Jud. Pensión Almenticia                   |                         |                           |             |       |  |  |
| Alquileres A.N.D.A.                           |                         |                           |             |       |  |  |
| Alquileres C.G.N.                             |                         |                           |             |       |  |  |
| Detalles del Informe                          |                         |                           |             |       |  |  |
| Mes Presupuesto:                              | (ММуууу, еј:<br>172010) |                           |             |       |  |  |
| Verificar:                                    |                         |                           |             |       |  |  |
|                                               |                         |                           | Guardar S   | Salir |  |  |

#### Guardar y Verificar un ILD

Cuando se marca la opción Guardar el sistema asigna un número al ILD, calcula el Líquido Afectable, el Monto Máximo de Arrendamiento y la Comisión del SGA.

|                                          |                    |                       | Nro. ILD     |     |
|------------------------------------------|--------------------|-----------------------|--------------|-----|
|                                          |                    |                       |              |     |
| INGRESO DE INFOR                         | ME LÍQUIDO MENSUAI | DISPONIBLE NR         | 0. 3692      |     |
| ALMACENAR INFORME LÍQUIDO DISPONIBLE     |                    |                       |              |     |
| Datos del Beneficiario                   |                    |                       |              |     |
| Nombre: ROBERTO ALVEZ G                  | OMEZ Document      | o de Identidad: 14333 | 485          |     |
| Importes                                 |                    |                       |              |     |
| Concepto                                 | Importe            | Obse                  | rvaciones    |     |
| Ingreso Nominal                          | 37.051             |                       |              |     |
| Horas Extras u otros ing. no permanentes |                    |                       |              |     |
| Fonasa                                   | 2.223              |                       |              |     |
| Fondo Seguro de Vida e Inválidez         |                    |                       |              |     |
| Gastos Sepelio                           |                    |                       |              |     |
| I.R.P.F.                                 | 3.279              |                       |              |     |
| Montepio                                 | 6.483              |                       |              |     |
| Multas                                   |                    |                       |              |     |
| Sanidad y Tutela Social                  |                    |                       |              |     |
| Ret.Jud. Pensión Almenticia              | 7.519              |                       |              |     |
| Alguileres A.N.D.A.                      |                    |                       |              |     |
| Alquileres C.G.N.                        |                    |                       |              |     |
| Detalles del Informe                     |                    |                       |              |     |
| Mes Presupuesto: 062012 (MI              | Муууу, еј: 072010) |                       |              |     |
| Líquido Afectable: 10.027                | Monto Máximo de    | 9.735 0               | omisión SGA: | 292 |
| Verificado: NO                           | Arrendamiento:     |                       |              |     |
|                                          |                    |                       | Salir        |     |

Cuando es utilizada esta opción se guarda el Informe de Líquido Mensual Disponible pero aún no está autorizado, por tanto, no es un informe válido. El informe se encuentra guardado a la espera de ser verificado por parte de la persona autorizada.

Cuando es utilizada la opción Verificar el Informe de Líquido Mensual Disponible queda autorizado por la persona habilitada para continuar con los pasos sucesivos. Recién en este momento es válido y pasa automáticamente a estar disponible en el Servicio de Garantía de Alquileres para la continuación del trámite.

Notas:

Se han definido dos perfiles de Habilitados:

*Operador: que sólo tendrá permisos para Ingresar y Guardar los datos del Informe de Líquido Mensual Disponible.* 

Verificador: que tendrá permisos para Ingresar, Guardar y Verificar el Informe.

*Si el informe se guarda sin verificar, la persona encargada de Verificar, deberá recuperar dicho informe ingresando por la aplicación <u>Mantenimiento de Informes de Líquido Disponible</u>. (Ver Cap. 4)* 

*Si la persona que ingresa el Informe de Líquido Mensual Disponible tiene perfil para Verificar, en la misma pantalla que ingresa el Informe, puede ejecutar las dos acciones. Primero debe Verificar y luego Guardar.* 

- 1. Marcar la opción 'Guardar' para guardar sin verificar el Informe.
- 2. Marcar la casilla 'Verificar' y volver a 'Guardar' para verificar el Informe.

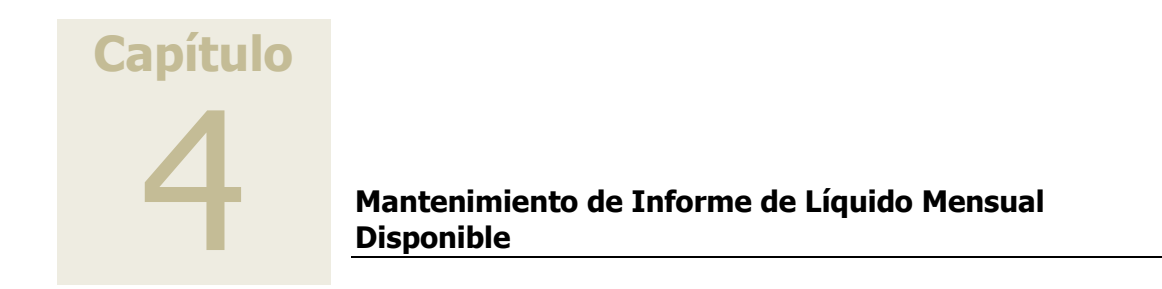

# Mantenimiento de Informe de Líquido Mensual Disponible

1. En la pantalla inicial del sistema, en el Panel de selección de aplicaciones, elegir la opción Mantenimiento de Informes de Líquido Mensual Disponible.

| MANTENIMIENTO DE INFORMES DE LÍQUIDO MENSUAL DISPONIBLE |       |
|---------------------------------------------------------|-------|
| Lista de ILD no verificado                              |       |
| No se encontraton Informes.                             |       |
|                                                         | Salir |

Cuando el Informe de Líquido Mensual Disponible se guarda con la opción Guardar y aún no está verificado, puede verse en esta pantalla.

| N                   | IANTENIMIENTO DE INFOR | MES DE LÍQUIDO MENSUAL | DISPONIBLE          |                     |
|---------------------|------------------------|------------------------|---------------------|---------------------|
| Lista de ILD no ver | ficado                 |                        |                     |                     |
| < < 1 >> >  Ira     | pag> Pág. 1/1          | Mo                     | strar 10 💌 resultad | los por página de 1 |
| Nro de Informe      | Documento Beneficiario | Nombre Beneficiario    | Actualizar          | Descartar           |
| 3692                | 14333485               | ROBERTO ALVEZ GOMEZ    | Ø                   | ŵ                   |
|                     |                        |                        |                     | Salir               |

A la derecha de los datos del solicitante aparecen dos iconos:

- a) 🥒 Actualizar
- b) 🕅 Descartar
- 2. Cuando se toma la opción Actualizar se visualiza el Informe de Líquido Mensual Disponible con los datos guardados.

| MANTENIMIENTO DE INFO                    | RME DE L                | ÍQUIDO | MENSUAL DISPONIBLE NRO. 3692  |
|------------------------------------------|-------------------------|--------|-------------------------------|
| ALMACENAR INFORME LÍQUIDO DISPONIBLE     |                         |        |                               |
| Datos del Beneficiario                   |                         |        |                               |
| Nombre: ROBERTO ALVEZ GO                 | MEZ                     | Doc    | umento de Identidad: 14333485 |
| Importes                                 |                         |        |                               |
| Concepto                                 | Impor                   | rte    | Observaciones                 |
| Ingreso Nominal                          | 37051                   |        |                               |
| Horas Extras u otros ing. no permanentes |                         |        |                               |
| Fonasa                                   | 2223                    |        |                               |
| Fondo Seguro de Vida e Inválidez         |                         |        |                               |
| Gastos Sepelio                           |                         |        |                               |
| I.R.P.F.                                 | 3279                    |        |                               |
| Montepío                                 | 6483                    |        |                               |
| Multas                                   |                         |        |                               |
| Sanidad y Tutela Social                  |                         |        |                               |
| Ret.Jud. Pensión Almenticia              | 7519                    |        |                               |
| Alquileres A.N.D.A.                      |                         |        |                               |
| Alquileres C.G.N.                        |                         |        |                               |
| Detalles del Informe                     |                         |        |                               |
| Mes Presupuesto: 062012                  | (MMyyyy, ej:<br>072010) |        |                               |
| Verificar: 🔽                             |                         |        |                               |
|                                          |                         |        | Guardar Salir                 |

- 3. En este paso, el formulario se revisa y/o completa con los datos que corresponda.
- 4. Por último se marca la casilla 'Verificar'.
- 5. Volver a 'Guardar'.

| INGRESO DE INFO                          | ORME LÍQUIDO MENSUAL              | DISPONIBL        | E NRO. 3692   |     |
|------------------------------------------|-----------------------------------|------------------|---------------|-----|
| ALMACENAR INFORME LÍQUIDO DISPONIBLE     |                                   |                  |               |     |
| Datos del Beneficiario                   |                                   |                  |               |     |
| Nombre: ROBERTO ALVE                     | Z GOMEZ Document                  | to de Identidad: | 14333485      |     |
| Importes                                 |                                   |                  |               |     |
| Concepto                                 | Importe                           |                  | Observaciones |     |
| Ingreso Nominal                          | 37.051                            |                  |               |     |
| Horas Extras u otros ing. no permanentes |                                   |                  |               |     |
| Fonasa                                   | 2.223                             |                  |               |     |
| Fondo Seguro de Vida e Inválidez         |                                   |                  |               |     |
| Gastos Sepelio                           |                                   |                  |               |     |
| I.R.P.F.                                 | 3.279                             |                  |               |     |
| Montepio                                 | 6.483                             |                  |               |     |
| Multas                                   |                                   |                  |               |     |
| Sanidad y Tutela Social                  |                                   |                  |               |     |
| Ret.Jud. Pensión Almenticia              | 7.519                             |                  |               |     |
| Alquileres A.N.D.A.                      |                                   |                  |               |     |
| Alquileres C.G.N.                        |                                   |                  |               |     |
| Detalles del Informe                     |                                   |                  |               |     |
| Mes Presupuesto: 062012                  | (MMyyyy, ej: 072010)              |                  |               |     |
| Líquido Afectable: 10.027                | Monto Máximo de<br>Arrendamiento: | 9.735            | Comisión SGA: | 293 |
| Verificado: SI                           |                                   |                  |               |     |

A partir de la Verificación el Informe pasa automáticamente al nivel de los funcionarios autorizados del Servicio de Garantía de Alquileres.

- 6. El sistema calcula el Líquido Afectable, el Monto Máximo de Arrendamiento y la Comisión del SGA.
- 7. Salir.

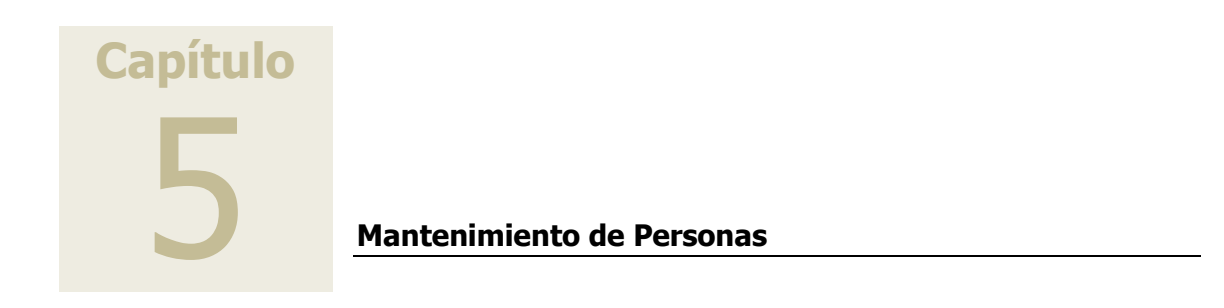

### Mantenimiento de Personas

1. En la pantalla inicial del sistema, en el Panel de selección de aplicaciones, elegir la opción Mantenimiento de Personas.

| MANTENIMIENTO DE PERSONAS                                               |        |       |
|-------------------------------------------------------------------------|--------|-------|
| Clase de documento *: seleccionar 💙<br>Selecione la clase de documento. |        |       |
|                                                                         | Volver | Salir |

2. Ingresar Nro. de Cédula de la persona cuyos datos se quiere modificar.

| MANTENIMIENTO DE PERSONAS |                         |         |         |        |       |
|---------------------------|-------------------------|---------|---------|--------|-------|
|                           |                         |         |         |        |       |
| Clase de documento *:     | Cédula de Identidad 🛛 💙 |         |         |        |       |
| Documento de Identidad:   | 14333485                |         |         |        |       |
| Nombre:                   |                         | Apellid | lo:     |        |       |
|                           |                         |         | Limpiar | Busc   | ar    |
|                           |                         |         |         | Volver | Salir |

- 3. Aplicar el botón Buscar.
- 4. El sistema busca los datos a partir del Nro. de Cédula y en el panel Lista de personas despliega el nombre completo, documento de identidad y fecha de nacimiento.

| MANT | FNTM | TENTO | DE | PERS | ONAS |
|------|------|-------|----|------|------|
|      |      |       |    |      | ~    |

| Clase de documento *: Cédula d   | e Identidad 💌          |                                         |
|----------------------------------|------------------------|-----------------------------------------|
| Documento de Identidad: 14333485 |                        |                                         |
| Nombre:                          | Аре                    | allido:                                 |
|                                  |                        | Limpiar Buscar                          |
| Lista de personas                |                        |                                         |
| < << 1 >> >  Ir a pag> Pa        | ig. 1/1                | Mostrar 10 💌 resultados por página de 1 |
| Nombre Completo                  | Documento de Identidad | Fecha de Nacimiento                     |
| ROBERTO ALVEZ GOMEZ              | 14333485               |                                         |
|                                  |                        | Volver Salir                            |

- 5. Tomar la opción Seleccionar a la derecha de los datos 🞑
- 6. A partir de esta selección el sistema muestra más datos de la persona.

|                                                 | DEFINICIÓN DE PERSONA           |       |   |      |                |       |         |         |  |
|-------------------------------------------------|---------------------------------|-------|---|------|----------------|-------|---------|---------|--|
| COMPLETE EL FORMULARIO PA                       | RA ACTUALIZAR LA PE             | RSONA |   |      |                |       |         |         |  |
| Documento                                       |                                 |       |   |      |                |       |         |         |  |
| Clase de documento *:<br>Número de documento *: | Cédula de Identidad<br>14333485 |       |   |      |                |       |         |         |  |
| Información de la persona                       | 3                               |       |   |      |                |       |         |         |  |
| Primer nombre *:                                | ROBERTO                         |       |   | Seg  | undo nombre:   |       |         |         |  |
| Primer apellido *:                              | ALVEZ                           |       |   | Segu | undo apellido: | GOMEZ |         |         |  |
| Fecha de Nacimiento:                            | 14 💙                            | Abril | ~ | 1987 | *              |       |         |         |  |
| Estado Civil:                                   |                                 | *     |   |      |                |       |         |         |  |
| Nacionalidad                                    | Uruguay                         | *     |   |      |                |       |         |         |  |
| Datos Personales                                |                                 |       |   |      |                |       |         |         |  |
| No se encontraton datos personal                | es.                             |       |   |      |                |       |         |         |  |
|                                                 |                                 |       |   |      |                |       |         | Agregar |  |
|                                                 |                                 |       |   |      |                |       | Aceptar | Volver  |  |

7. En los campos que falta la información completar con los datos que corresponda:

#### Notas:

Para Completar estos datos ver 'Capítulo 2: Administración de Oficinas' – Subtítulo: <u>'Completar datos de Nupcias y Cónyuge'</u>.

Para Completar este campo ver 'Capítulo 2: Administración de Oficinas' – Subtítulo: '<u>Agregar 'Dirección Laboral</u>'.-

- 8. Para agregar otros datos personales hacer clic en 'Agregar'. Los datos adicionales como Fax, Mail, Teléfono Celular, Teléfono Laboral, etc. No son de tipo obligatorio.
- 9. Al hacer clic en Agregar el sistema despliega una extensión de la pantalla: 'Nuevo Dato Personal'.
- 10. Desplegar la lista asociada al campo 'Tipo' y seleccionar el dato que se quiera agregar.
- 11. En el campo 'Dato Asociado' incluir el valor que corresponda, ya sea, número de Teléfono Laboral, Dirección de Mail, Horario de Oficina, etc.
- 12. Aceptar
- 13. El sistema devuelve a la pantalla anterior.
- 14. Aplicar el botón Salir.

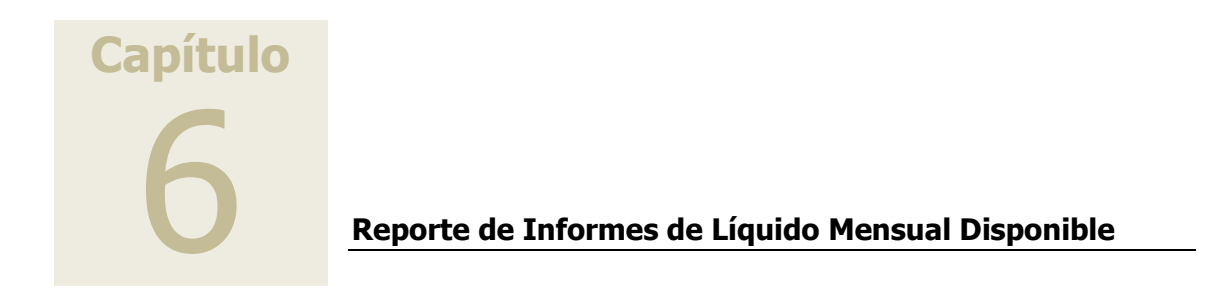

# Reporte de Informes de Líquido Mensual Disponible

- 1. En la pantalla inicial del sistema, en el Panel de selección de aplicaciones, elegir la opción 'Habilitado en Oficina'.
- 2. Se despliega un sub menú en forma de cascada que presenta las opciones para acceder a las funciones del Habilitado.

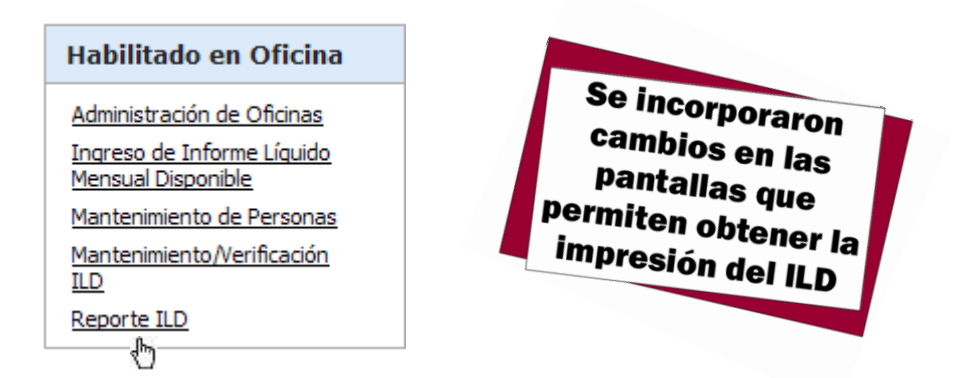

3. Elegir la opción 'Reporte ILD'. Se abre la pantalla 'Consulta de ILD'.

|                                                           | Salir  |
|-----------------------------------------------------------|--------|
| CONSULTA DE ILD                                           |        |
|                                                           |        |
| Filtros para la consulta:                                 |        |
| Clase documento : Cédula de Identidad 💙 Nro. documento !: |        |
| Número de ILD !:                                          |        |
|                                                           | Buscar |
|                                                           | Salir  |

4. Ingresar, Clase y Nro. de Documento del Beneficiario o Nro. de ILD para recuperar el informe que se desea imprimir.

|                                       |                              |          |                   | Si | alir |
|---------------------------------------|------------------------------|----------|-------------------|----|------|
|                                       |                              | CONSULTA | DE ILD            |    |      |
|                                       |                              |          |                   |    |      |
| Filtros para la consulta:             |                              |          |                   |    |      |
| Clase documento :<br>Número de ILD !: | Cédula de Identidad<br>12266 | ~        | Nro. documento !: |    |      |
|                                       |                              |          |                   | Bu | scar |
|                                       |                              |          |                   | Si | alir |

- 5. Clic en 'Buscar'.
- 6. El sistema muestra el Nro. de Informe de Líquido Disponible, Clase de Documento, Nro. de Documento, Nombre, Oficina, Sub Oficina, Mes de Presupuesto y Líquido Afectable.

|                       |                        |                               |                      |                                   |                                   | Volver             | Salir             |  |  |  |
|-----------------------|------------------------|-------------------------------|----------------------|-----------------------------------|-----------------------------------|--------------------|-------------------|--|--|--|
| CONSULTA DE ILD       |                        |                               |                      |                                   |                                   |                    |                   |  |  |  |
|                       |                        |                               |                      |                                   |                                   |                    |                   |  |  |  |
|                       |                        |                               |                      |                                   |                                   |                    |                   |  |  |  |
|                       | Clase docu<br>Número   | mento : Cédu<br>de ILD : 1226 | la de Identidad<br>5 | Nro. documento : 10504593         |                                   |                    |                   |  |  |  |
| Resultado de consulta |                        |                               |                      |                                   |                                   |                    |                   |  |  |  |
| ILD                   | Clase doc.             | Nro.<br>documento             | Nombre               | Oficina                           | Sub-Oficina                       | Mes<br>presupuesto | Liq.<br>afectable |  |  |  |
| 12266                 | Cédula de<br>Identidad | 10504593                      | MA. LEMOS            | DIRECCION NACIONAL<br>DE BOMBEROS | DIRECCION NACIONAL<br>DE BOMBEROS | 11/2013            | 35.700 🗎          |  |  |  |
|                       |                        |                               |                      |                                   |                                   | Volver             | Salir             |  |  |  |

7. Seleccionar el botón Imprimir 🚞 para obtener el reporte impreso en pantalla.

|                                     | RME LÍQUID                                                                                                    | O MENSUAL DISF       | ONIBLE       |                 | 18/12/2013 14:42             |  |  |  |  |  |
|-------------------------------------|----------------------------------------------------------------------------------------------------|----------------------|--------------|-----------------|------------------------------|--|--|--|--|--|
| SOLICITANTE                         |                                                                                                    |                      |              |                 |                              |  |  |  |  |  |
| Primer Apellido                     | Segundo Apellido                                                                                                    |                      |              | Nro. de Informe |                              |  |  |  |  |  |
| SUAREZ                              | PARGA                                                                                                    |                      |              | 12266           |                              |  |  |  |  |  |
| Primer Nombre                       | s                                                                                                    | Segundo Nombre       |              |                 | Cédula de Identidad          |  |  |  |  |  |
| LUIS                                |                                                                                                    |                      |              | 10504593        |                              |  |  |  |  |  |
| Cargo                               | Fecha de Ingreso                                                                                                    |                      |              | Nre. Cobre      |                              |  |  |  |  |  |
| Presupuestado                       |                                                                                                    | 05/01/2000           |              |                 | 432                          |  |  |  |  |  |
|                                     | ENTIDAD A I                                                                                                    | LA QUE PERTENEO      | Œ            |                 |                              |  |  |  |  |  |
| Denominació<br>DIRECCION NACIONAL D | E BOMBEROS                                                                                                    | Oficina              | Sub Of. en S | I.G.G.A.        | Oficina en S.G.A.<br>8040240 |  |  |  |  |  |
| OFICINA PÚBLICA                     |                                                                                                    | OFICINAS PRIN        | ADAS O ST    | MILARES         |                              |  |  |  |  |  |
| Inciso Unidad Ejecutora<br>04 024   | OFICINAS PERIORS         OFICINAS PERIORS O SIMILARES           Inciso         Unidad Ejecutora         Identificador de la Suboficina         Nro. B.P.S.           04         024         RUT         214983160018         Nro. B.P.S. |                      |              |                 |                              |  |  |  |  |  |
|                                     | INFORMACIÓ                                                                                                    | N DEL HABILITAD      | 0            |                 |                              |  |  |  |  |  |
| Usuario: ROBERTO MORINI             | Tel. (                                                                                                    | de Referencia: 23601 | 212          | Horario:        | 10 a 18                      |  |  |  |  |  |
|                                     | ESTAD                                                                                                    | O DE SUELDO          |              |                 |                              |  |  |  |  |  |
| Presupuesto correspondiente al mes: | 11/2013                                                                                                    | Fecha d              | el Informe:  | 18/12/2013      |                              |  |  |  |  |  |
|                                     | PER                                                                                                    | MANENTE              |              |                 |                              |  |  |  |  |  |
| Concepto Hal                        | er                                                                                                    | Descuento            | Observacio   | nes             |                              |  |  |  |  |  |
| Ingreso Nominal                     | 60.000                                                                                                    |                      |              |                 |                              |  |  |  |  |  |
| Montepio                            |                                                                                                    | 3.000                |              |                 |                              |  |  |  |  |  |
| IRPF.                               |                                                                                                    | 6.000                |              |                 |                              |  |  |  |  |  |
| Total Monto Permanente (\$)         | 51.000                                                                                                    |                      |              |                 |                              |  |  |  |  |  |
| Líquido Afectable: (\$) 35.700      | 3                                                                                                    | Monto Máximo de Ar   | rendamiento  | (\$) 30.000     |                              |  |  |  |  |  |
|                                     |                                                                                                    | Cer                  | misión SGA   | (\$): 900       |                              |  |  |  |  |  |
|                                     |                                                                                                    |                      |              |                 |                              |  |  |  |  |  |
|                                     |                                                                                                    |                      |              |                 |                              |  |  |  |  |  |
|                                     |                                                                                                    |                      |              |                 |                              |  |  |  |  |  |
|                                     |                                                                                                    |                      |              |                 |                              |  |  |  |  |  |
|                                     |                                                                                                    |                      |              |                 |                              |  |  |  |  |  |
|                                     |                                                                                                    |                      |              |                 | Dérine 1 de 1                |  |  |  |  |  |

8. Dar Imprimir en la Barra de Herramientas

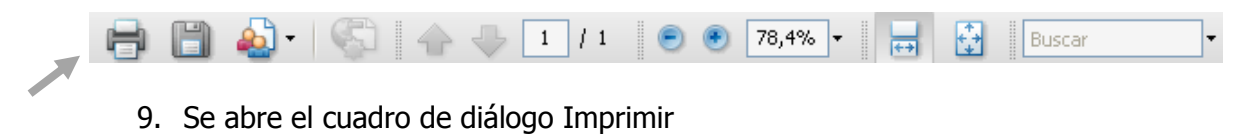

| mprimir                                                                                                    | X                                            |
|----------------------------------------------------------------------------------------------------|----------------------------------------------|
| Impresora<br>Nombre: Kyocera FS-1030D KX Propie<br>Estado: Listo Comenta<br>Tipo: Kyocera FS-1030D KX Documer                                                  | dades<br>rios y formularios:<br>rto y marcas |
| Intervalo de impresión  Todas  Vista actual  Página actual  Páginas  Invertir páginas  Administración de páginas  Copias:  IIIIIIIIIIIIIIIIIIIIIIIIIIIIIIIIIII | Previsualización: Compuesto<br>k 210.02      |
| Usar tamaño de papel personalizado cuando sea necesario                                                                                                    | Ampliación/Reducción: 93%                    |
| Consejos de impresión Avanzadas                                                                                                    | 1/1 Cancelar                                 |

10. Hacer clic en Aceptar.